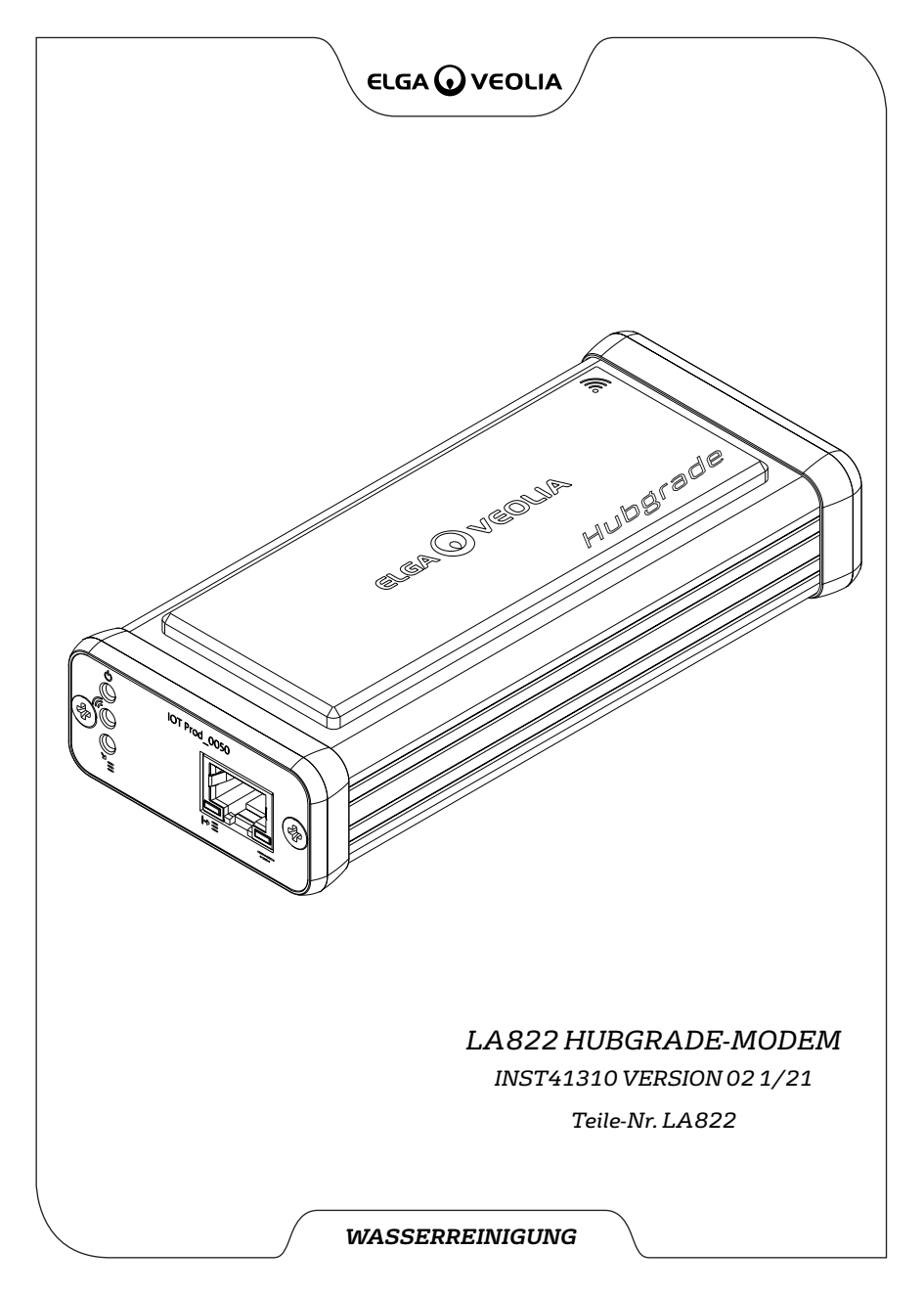

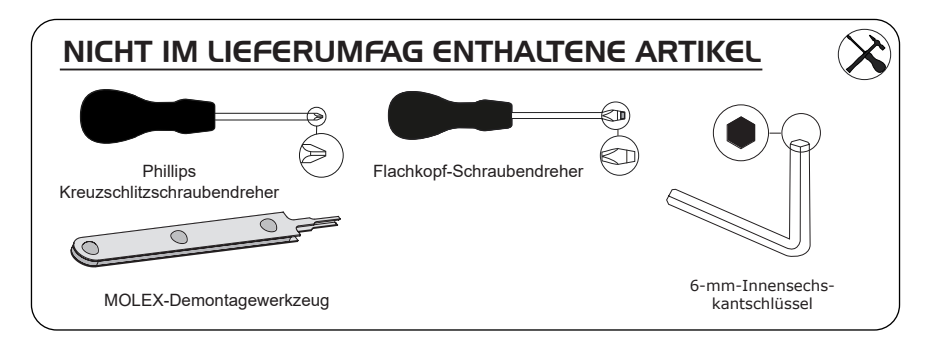

# GESUNDHEITS- UND SICHERHEITSHINWEISE

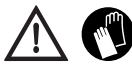

Bitte verwenden Sie bei der Installation von Laborausrüstung persönliche Schutzausrüstung. Sterile Handschuhe tragen zur Vermeidung von Kontaminationen bei.

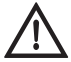

INSTALLIERT VON EINER FACHKUNDIGEN PERSON, EINEM SERVICETECHNIKER ODER LEITER FÜR ANLAGEN UND EINRICHTUNGEN.

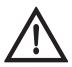

WARNUNG! Stellen Sie vor der Installation des LA822 HUBGRADE-Modems sicher, dass die Stromversorgung vollständig getrennt ist.

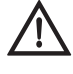

WARNUNG! Stellen Sie sicher, dass die Stromversorgung nicht mit Wasser in Berührung kommen kann.

### LISTE MIT IM LIEFERUMFANG ENTHALTENEN TEILEN

2: 1 X Klettverschluss-

1: 1 X LA822 Hubgrade-Modem

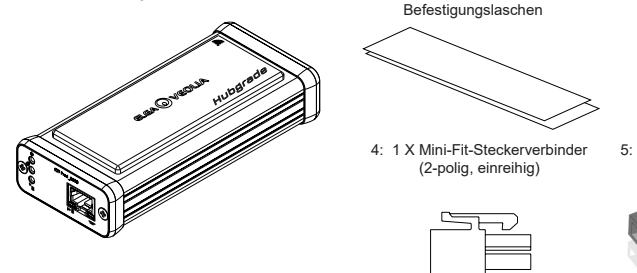

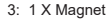

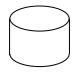

5: 1 X Jumper

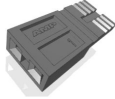

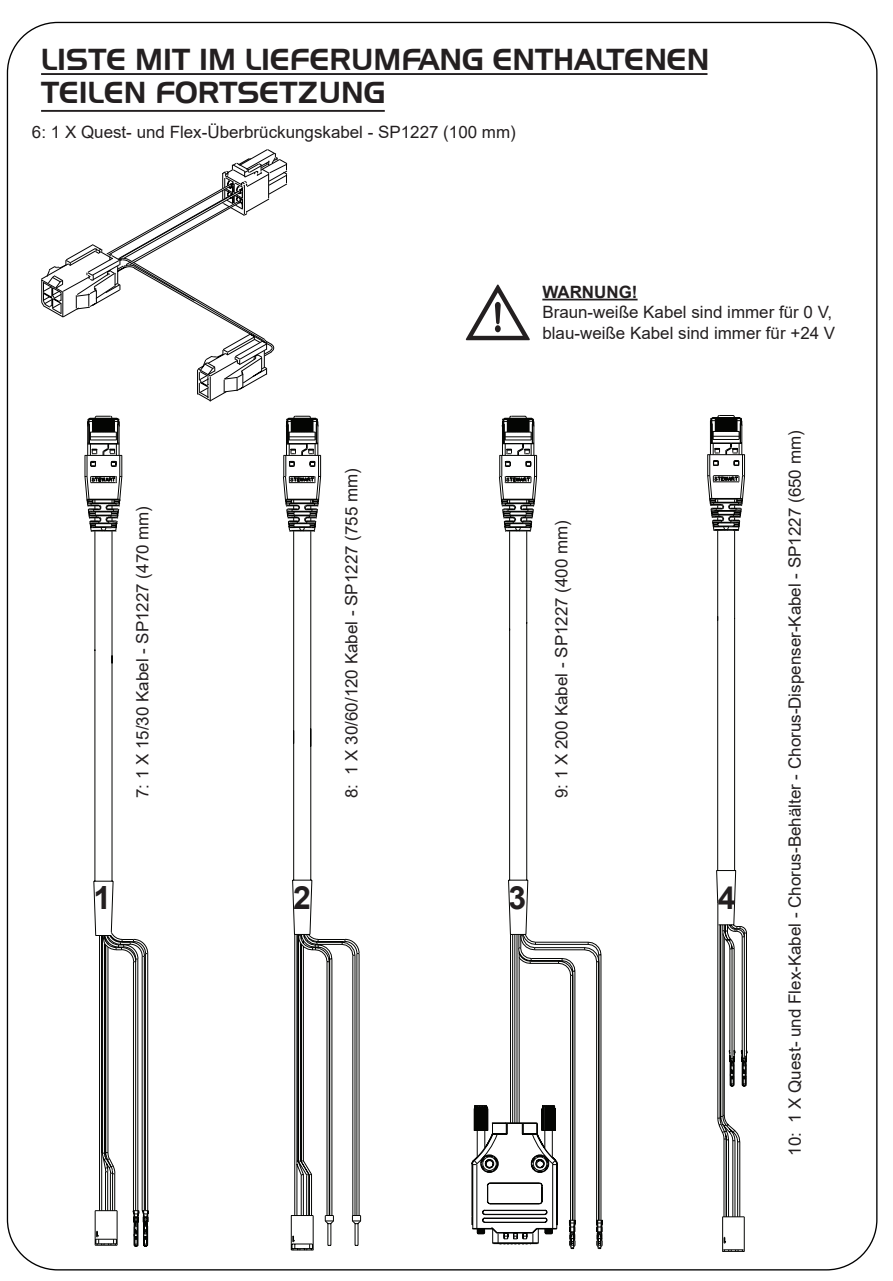

# LA822 HUBGRADE-MODEM – LED-FUNKTIONEN

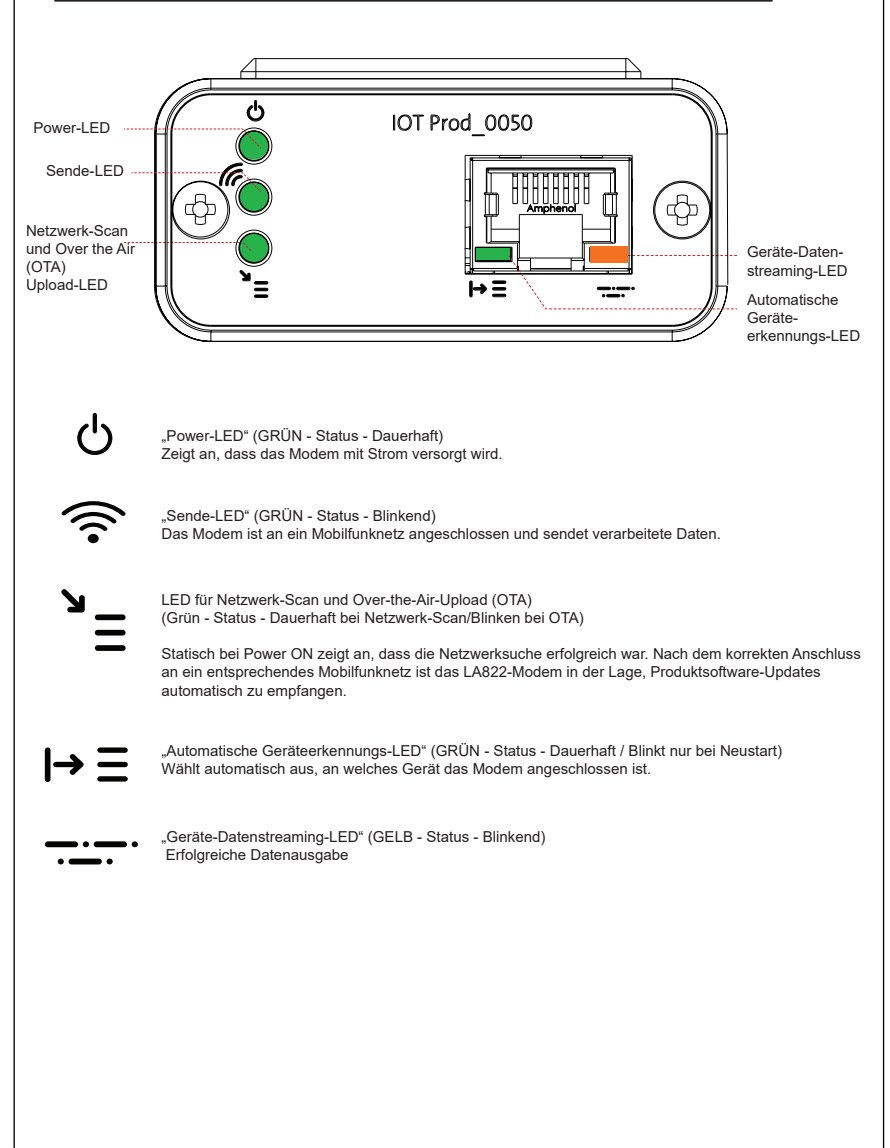

### Hauptproduktsoftware und Kompatibilität

Anmerkung: Bitte stellen Sie sicher, dass alle Ihre Produkte auf dem neuesten Stand sind und die aktuellste Software verwenden.

Um die Software-Version Ihres vorhandenen Systems zu finden, schalten Sie einfach den Strom aus, indem Sie den Netzstecker ziehen und wieder einstecken. Die aktuelle Software-Versionsnummer wird in der unteren rechten Ecke des Bildschirms angezeigt. Wenn Ihre Software-Versionsnummer älter als die auf der Website unter www.elgalabwater.com/customize oder im PartnerNet aufgeführte Versionsnummer ist, dann führen Sie bitte ein Software-Update durch.

| Produkte                      | Software                                                        | Kompatibilität                                                                                                    |
|-------------------------------|-----------------------------------------------------------------|----------------------------------------------------------------------------------------------------|
| PURELAB<br>Chorus             | Verfügbar zum Herunterladen<br>über die Website                 | Das LA822 kann Daten von bis zu zehn<br>modularen Produkten in eine Systemkonfiguration<br>hochladen                                                                                                    |
| PURELAB Flex                  | Verfügbar zum Herunterladen<br>über die Website                 | Das LA822 kann Daten von einem Produkt<br>hochladen                                                                                                    |
| PURELAB Quest                 | Verfügbar zum Herunterladen<br>über die Website                 | Das LA822 kann Daten von einem Produkt<br>hochladen                                                                                                    |
| MEDICA Pro S                  | Verfügbar zum Herunterladen<br>über das Partnernet              | Das LA822 kann Daten von einem Produkt<br>hochladen                                                                                                    |
| MEDICA Pro R/<br>RE 30/60/120 | Verfügbar zum Herunterladen<br>über das Partnernet              | Das LA822 kann Daten von einem Produkt<br>hochladen                                                                                                    |
| MEDICA EDI<br>60/120          | Verfügbar zum Herunterladen<br>über das Partnernet              | Das LA822 kann Daten von einem Produkt<br>hochladen                                                                                                    |
| MEDICA LPS                    | Verfügbar zum Herunterladen<br>über das Partnernet              | Das LA822 kann Daten von einem Produkt<br>hochladen                                                                                                    |
| MEDICA EDI<br>15/30           | Verfügbar zum Herunterladen<br>über das Partnernet              | Das LA822 kann Daten von einem Produkt<br>hochladen                                                                                                    |
| MEDICA R 7/15                 | Verfügbar zum Herunterladen<br>über das Partnernet              | Das LA822 kann Daten von einem Produkt<br>hochladen                                                                                                    |
| MEDICA R200<br>R200           | Verfügbar zum Herunterladen<br>über das Partnernet              | Das LA822 kann Daten von einem Produkt<br>hochladen                                                                                                    |
| CENTRA 60/120                 | Verfügbar zum Herunterladen<br>über das Partnernet              | Das LA822 kann Daten von einem Produkt<br>hochladen                                                                                                    |
| CENTRA S/<br>R200             | Verfügbar zum Herunterladen<br>über das Partnernet              | Das LA822 kann Daten von einem Produkt<br>hochladen                                                                                                    |
| CENTRA RDS                    | Verfügbar zum Herunterladen<br>über das Partnernet              | Das LA822 kann Daten von einem Produkt<br>hochladen                                                                                                    |
| BIOPURE R200                  | Verfügbar zum Herunterladen<br>über das Partnernet              | Das LA822 kann Daten von einem Produkt<br>hochladen                                                                                                    |
| Datei SERVICE.<br>TEST        | https://www.youtube.com/<br>watch?v=5Vz5jYT7vSl&feature=youtube | Um die Fernprotokollierungsfunktion bei<br>den entsprechenden Produkten zu aktivieren,<br>speichern Sie die Datei service.test auf einem<br>leeren USB-Stick und stecken Sie den Stick in<br>das System ein.<br>(Nur verwenden, wenn zutreffend) |

### 15/30L PRODUKTE

Erforderliche Teile:

- 1: 1 X LA822 Hubgrade-Modem
- 2: 1 X Klettverschluss-Befestigungslaschen

<u>م</u>

5: 1 X Jumper

00

7: 1 X 15/30 Kabel

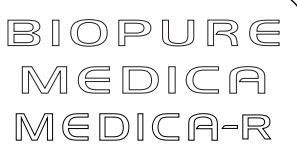

Modellvarianten ab:

BIOPURE - MB015BPM1 BIOPURE - MB015XXM1

MEDICA - MD015BPM2 MEDICA - MD015XXM2

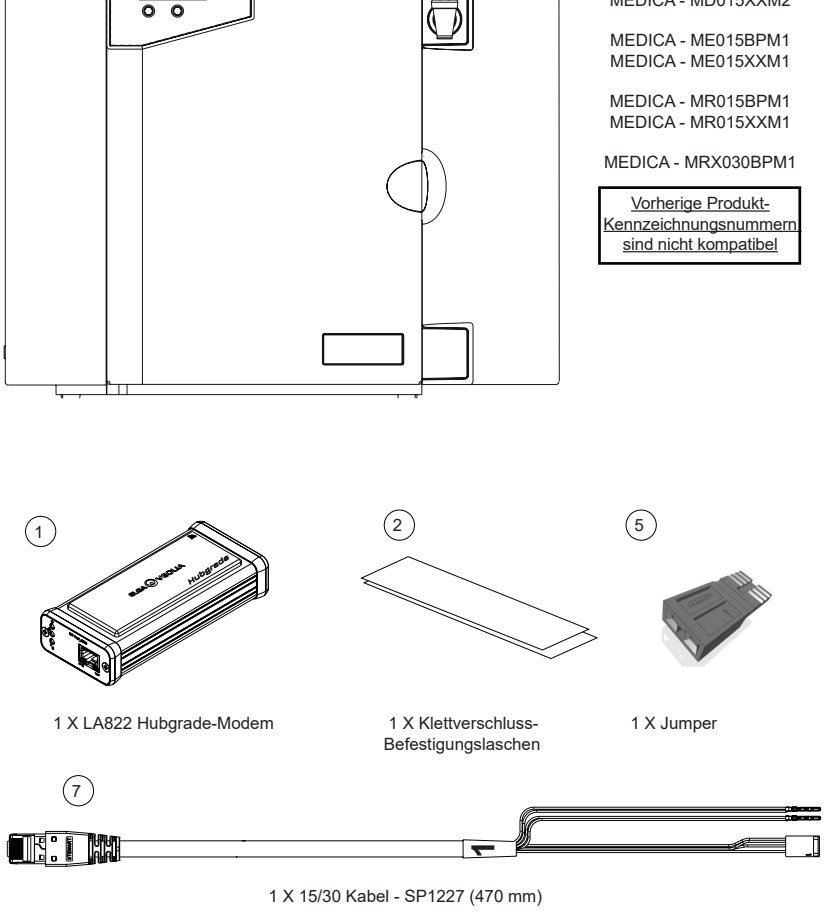

### I. DIE STROMVERSORGUNG TRENNEN

<u>WARNUNG!</u> Stellen Sie sicher, dass das Stromversorgungskabel nicht mit Wasser in Berührung kommen kann.

1. Schalten Sie die Stromversorgung aus und ziehen Sie das Stromversorgungskabel wie unten dargestellt ab.

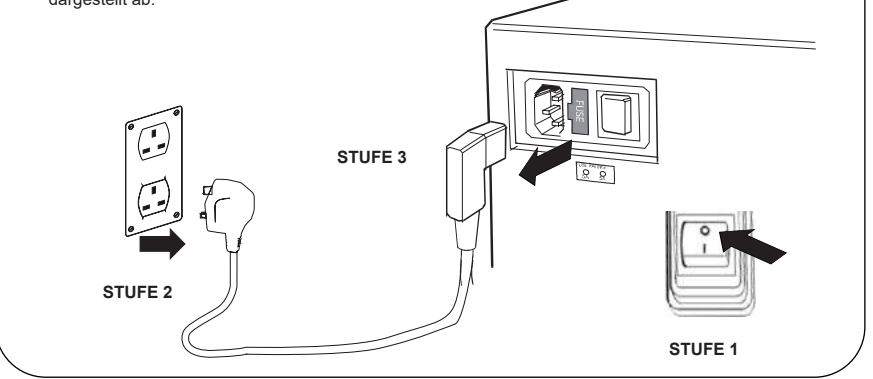

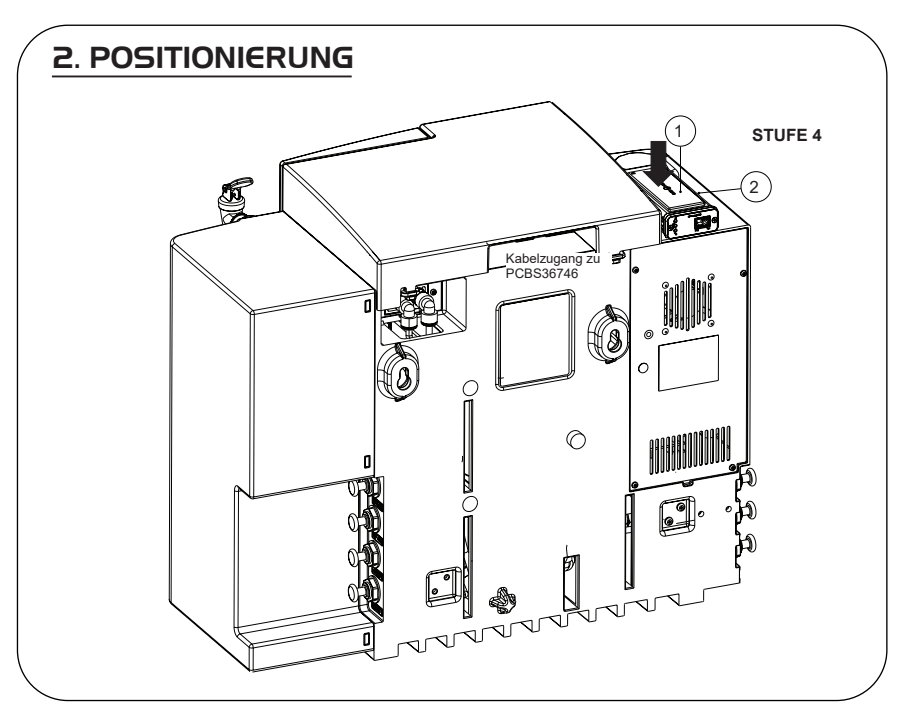

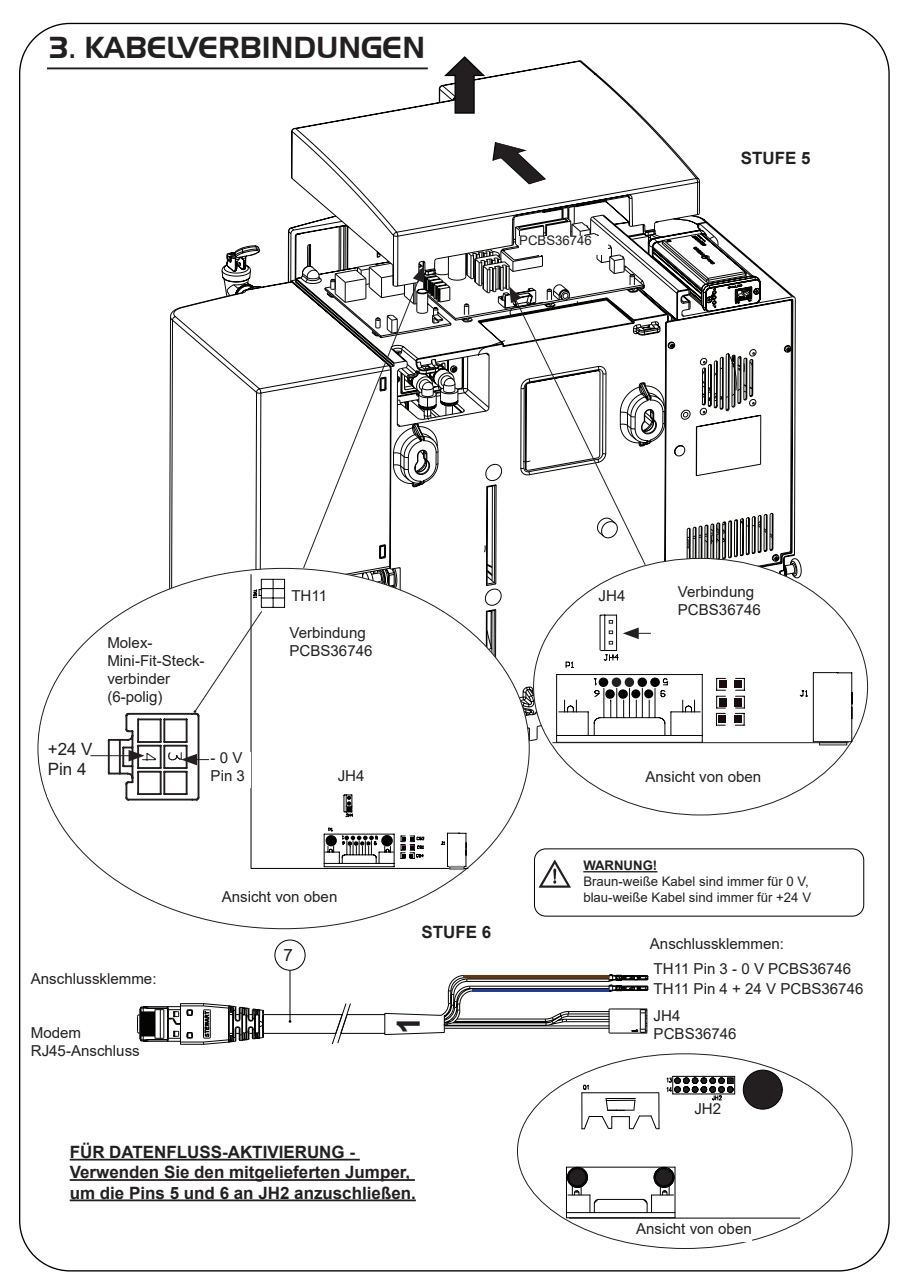

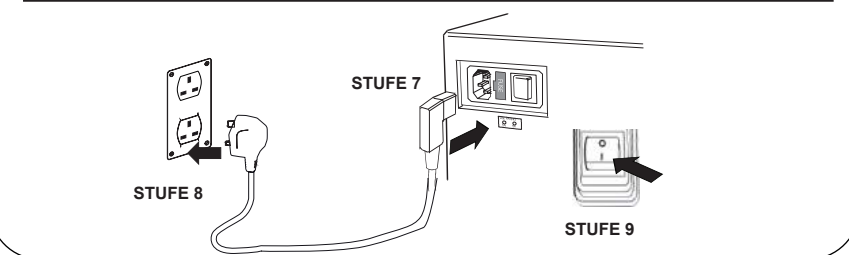

# 5. STARTSEQUENZ UND LED-IDENTIFIKATION

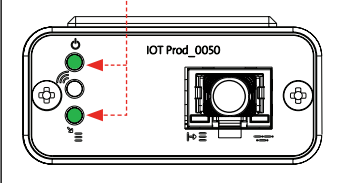

1.

### STUFE 10

1. "Power-LED" und "Netzwerk-Scan-LED" (GRÜN - Status - Dauerhaft) und (Grün - Status - Dauerhaft beim Netzwerk-Scan)

Zeigt an, dass das Modem mit Strom versorgt wird und scannt zur Erkennung eines Mobilfunknetzes.

Übergang ca. 2 Sekunden

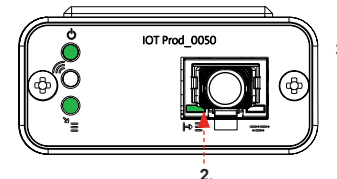

#### 2. "Automatische Geräteerkennungs-LED" (GRÜN - Status - Dauerhaft / Blinkt nur bei Neustart) Wählt automatisch aus, an welches Gerät/Produkt das Modem angeschlossen ist.

Übergang ca. 1 bis 10 Sekunden

(GELB - Status - Blinkend)

Übergang bis zu 18 Minuten,

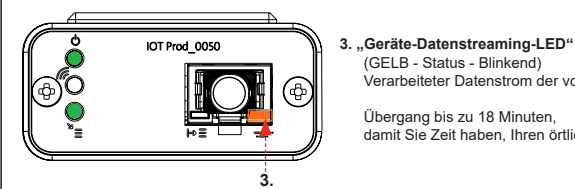

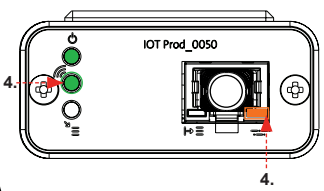

4. "Sende-LED" und "Geräte-Datenstreaming-LED" (Grün - Status - Blinkend) und (Gelb - Status - Blinkend)

Wenn eine Verbindung zum 4G-Netz besteht, blinkt die grüne LED im 1-Sekunden-Intervall. Bei Verbindung mit dem 2G-Netz blinkt sie im 2-Sekunden-Intervall

Verarbeiteter Datenstrom der vom Modem behandelten Geräte.

damit Sie Zeit haben, Ihren örtlichen Hubgrade-Admin zu kontaktieren.

Die gelbe LED blinkt jede Sekunde bei einer Biopure/Medica-Konfiguration.

### 30/60/I20L PRODUKTE

Erforderliche Teile:

- 1: 1 X LA822 Hubgrade-Modem
- 2: 1 X Klettverschluss-Befestigungslaschen
- 8: 1 X 30/60/120 Kabel

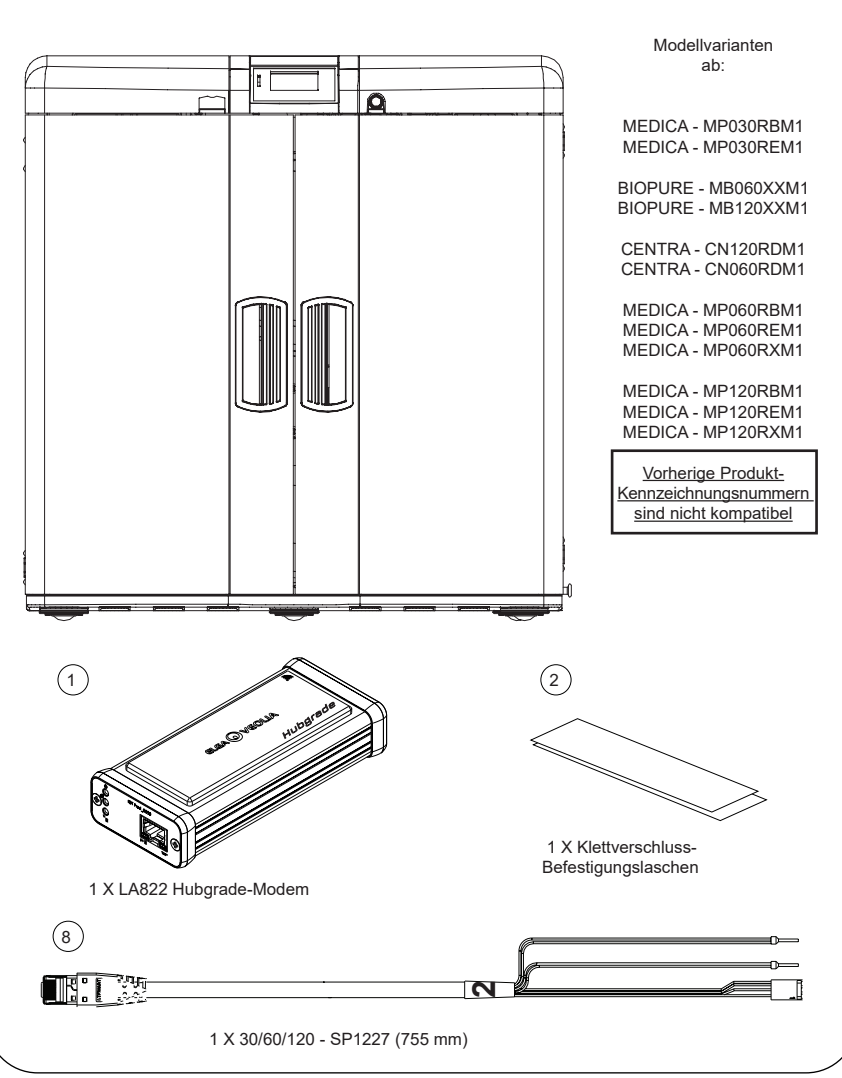

BIOPURE

CENTRA

MEDICA

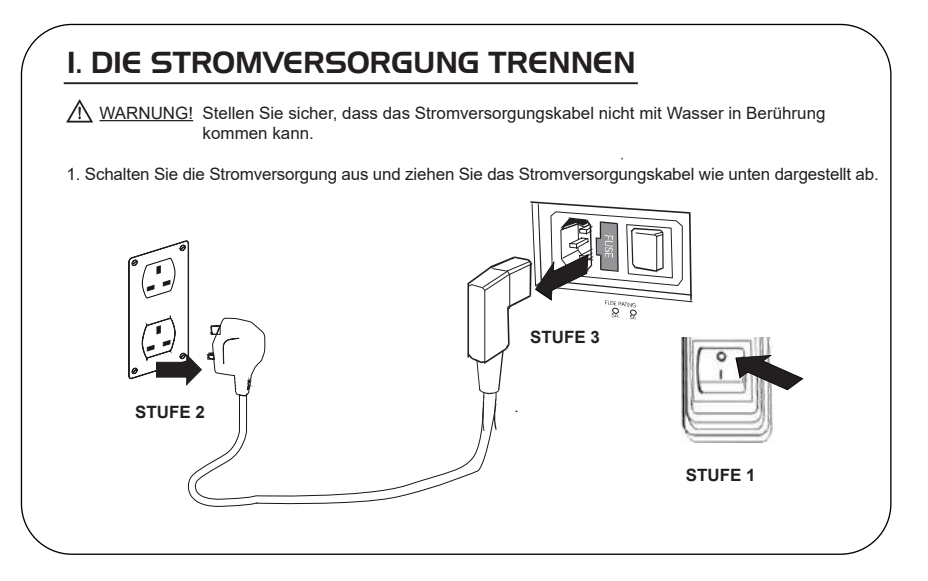

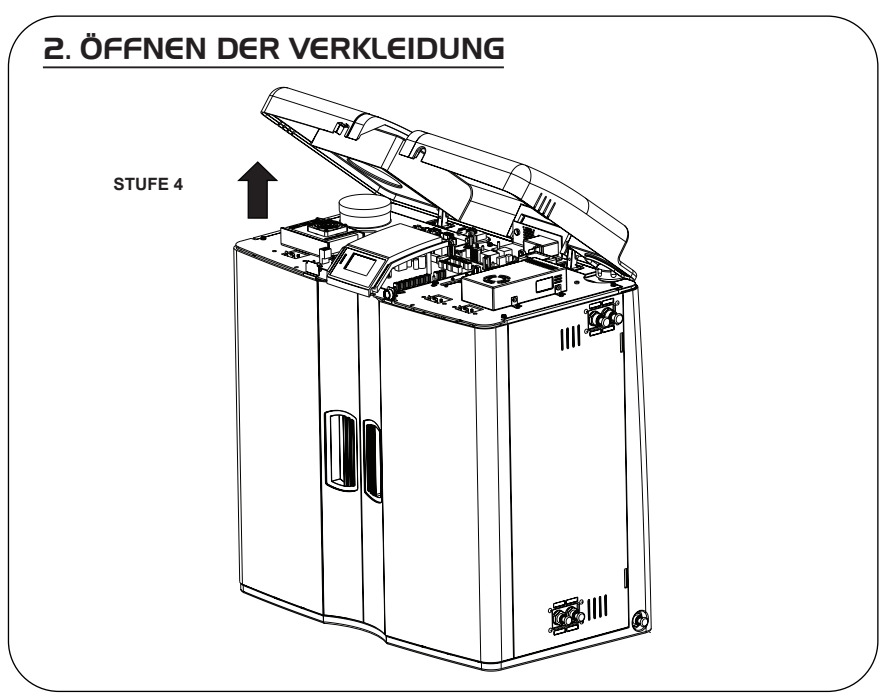

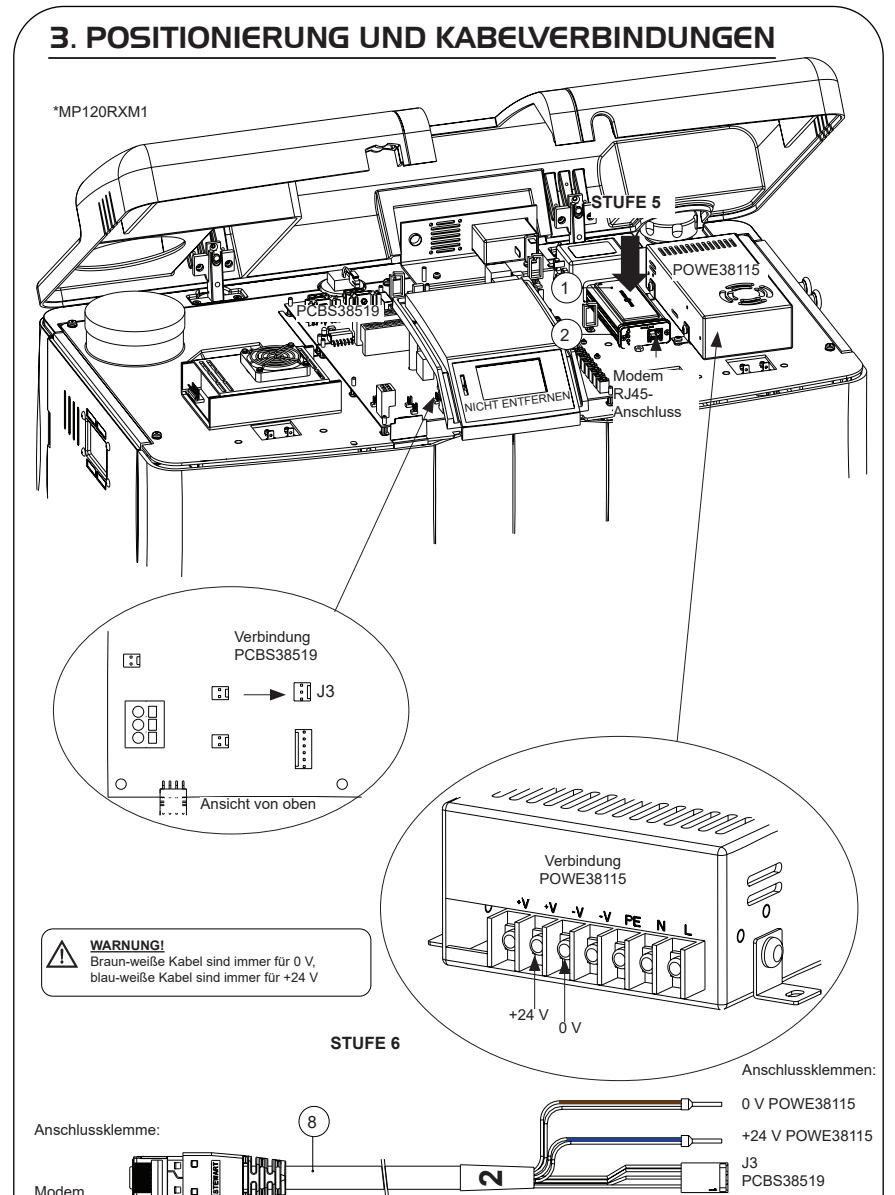

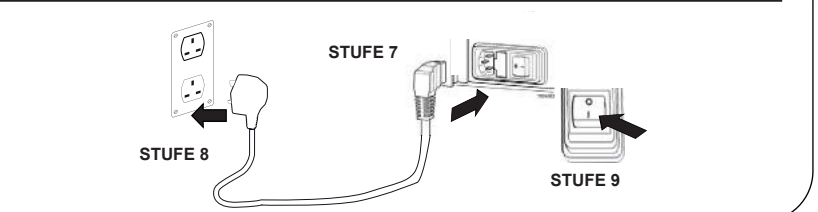

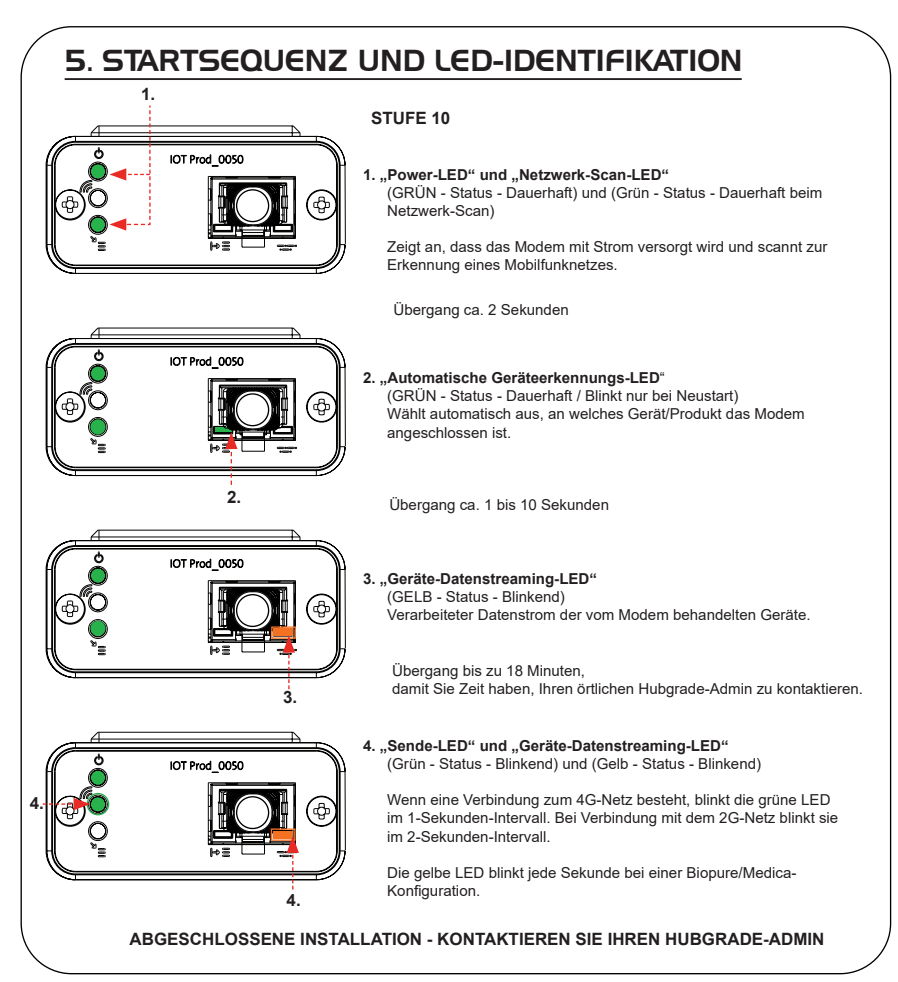

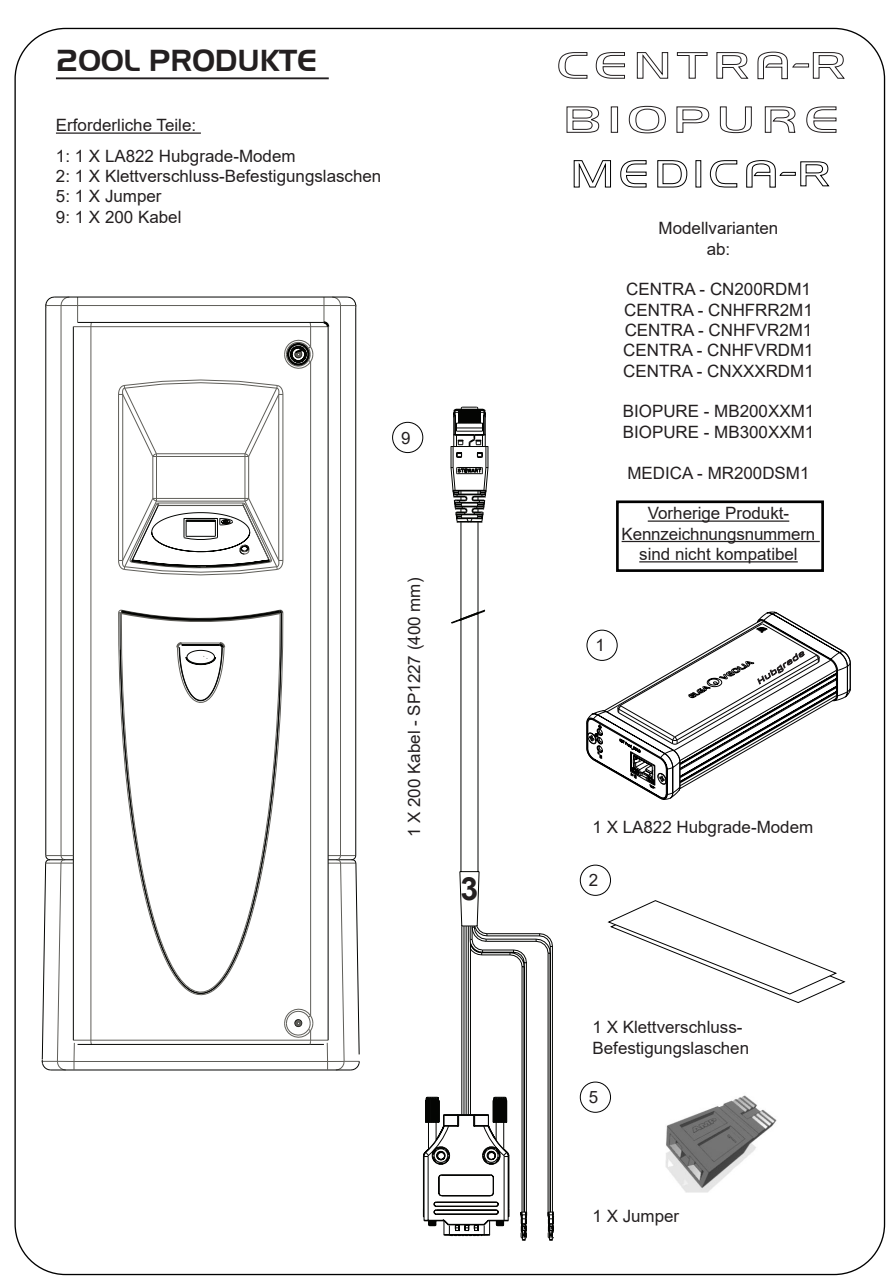

## I. DIE STROMVERSORGUNG ISOLIEREN

1. Trennen Sie die Netzstromversorgung durch Ausschalten des Trennschalters.

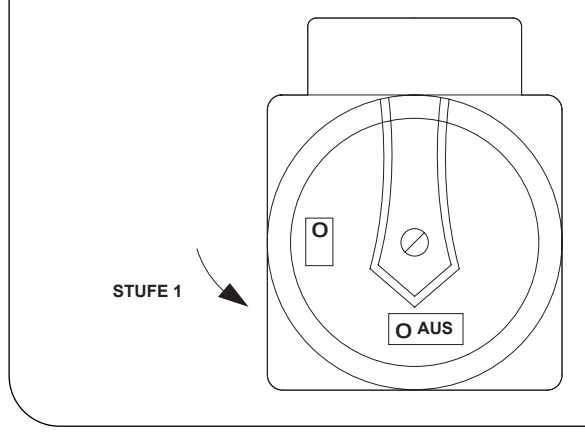

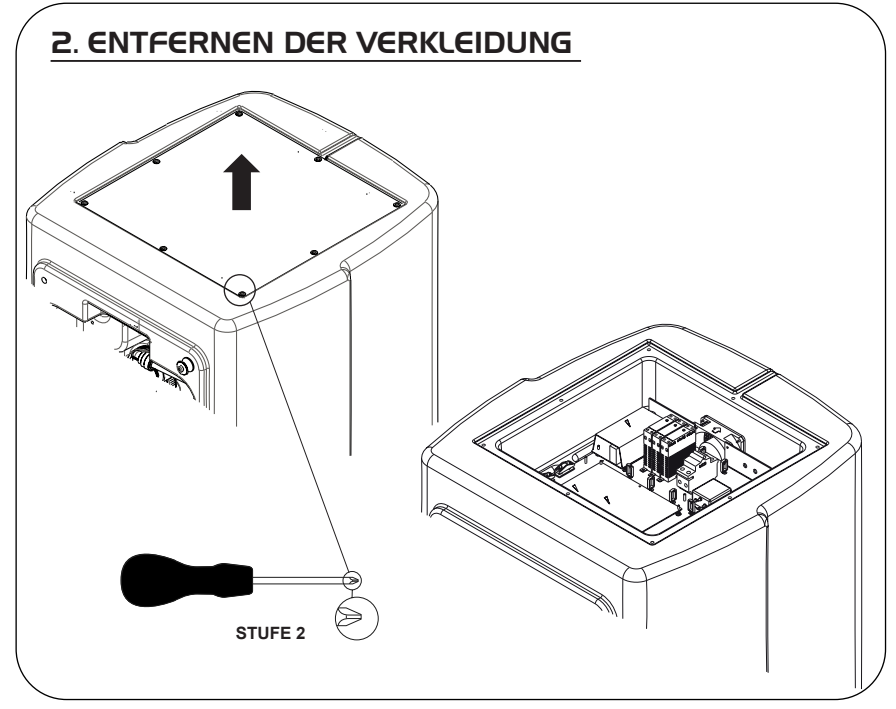

### **3. POSITIONIERUNG UND KABELVERBINDUNGEN**

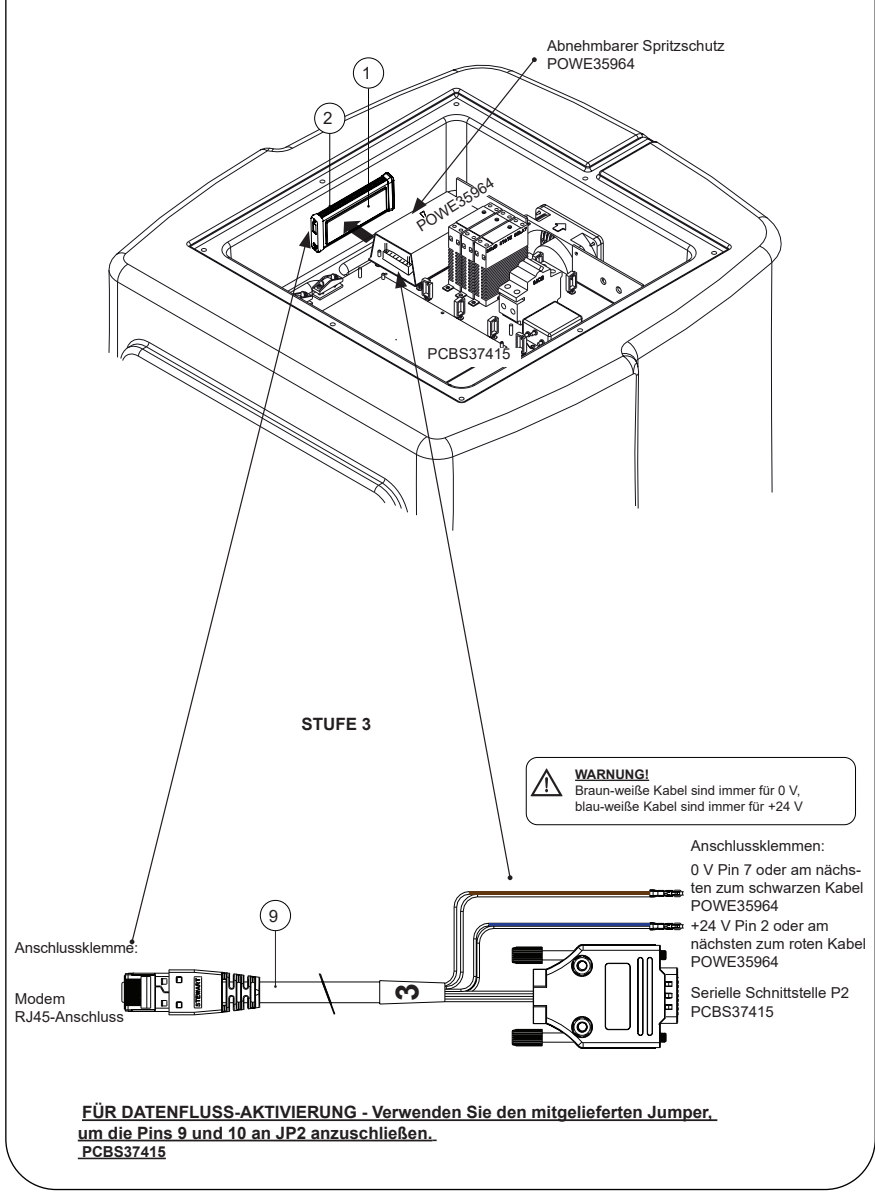

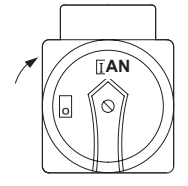

### 5. STARTSEQUENZ UND LED-IDENTIFIKATION

STUFE 4

#### STUFE 5

I. "Power-LED" und (GRÜN - Status -Netzwerk-Scan) Zeigt an, dass das

 "Power-LED" und "Netzwerk-Scan-LED" (GRÜN - Status - Dauerhaft) und (Grün - Status - Dauerhaft beim Netzwerk-Scan)

Zeigt an, dass das Modem mit Strom versorgt wird und scannt zur Erkennung eines Mobilfunknetzes.

Übergang ca. 2 Sekunden

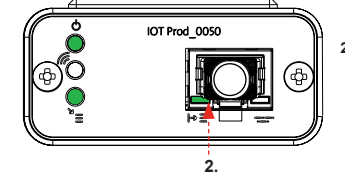

1.

#### "Automatische Geräteerkennungs-LED" (GRÜN - Status - Dauerhaft / Blinkt nur bei Neustart) Wählt automatisch aus, an welches Gerät/Produkt das Modem angeschlossen ist.

Übergang ca. 1 bis 10 Sekunden

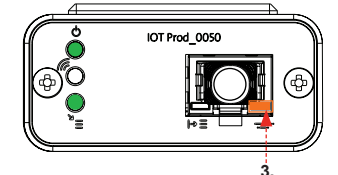

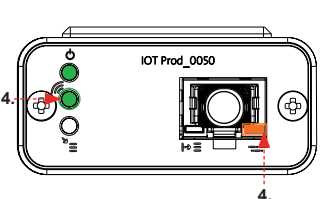

 "Geräte-Datenstreaming-LED" (GELB - Status - Blinkend) Verarbeiteter Datenstrom der vom Modem behandelten Geräte.

Übergang bis zu 18 Minuten, damit Sie Zeit haben, Ihren örtlichen Hubgrade-Admin zu kontaktieren.

4. "Sende-LED" und "Geräte-Datenstreaming-LED" (Grün - Status - Blinkend) und (Gelb - Status - Blinkend)

Wenn eine Verbindung zum 4G-Netz besteht, blinkt die grüne LED im 1-Sekunden-Intervall. Bei Verbindung mit dem 2G-Netz blinkt sie im 2-Sekunden-Intervall.

Die gelbe LED blinkt jede Sekunde bei einer Biopure/Medica-Konfiguration.

### CHORUS-BEHÄLTER

Erforderliche Teile:

- 1: 1 X LA822 Hubgrade-Modem
- 2: 1 X Klettverschluss-Befestigungslaschen
- 4: 1 X Mini-Fit-Steckverbinder (2-polig, einreihig)
- 10: 1 X Chorus-Behälter-Kabel

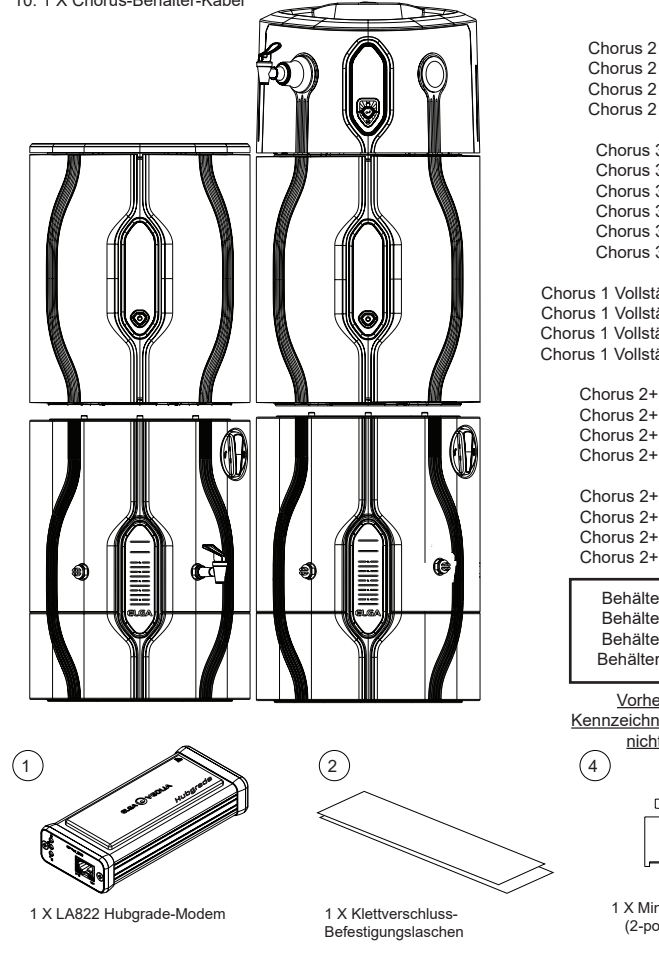

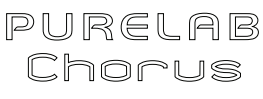

### 2 RO/DI.3 RO, I VOLLSTÄNDIG UND 2+

Modellvarianten ab:

Chorus 2 - PC210DIXXM3 Chorus 2 - PC210DIBPM3 Chorus 2 - PC220DIXXM3 Chorus 2 - PC220DIBPM3

Chorus 3 - RO310XXM3 Chorus 3 - RO310BPM3 Chorus 3 - RO320XXM3 Chorus 3 - RO320BPM3 Chorus 3 - RO330XXM3 Chorus 3 - RO330BPM3

Chorus 1 Vollständig - PC110COXXM1 Chorus 1 Vollständig - PC110COBPM1 Chorus 1 Vollständig - PC120COXXM1 Chorus 1 Vollständig - PC120COBPM1

> Chorus 2+ - PC210DUXXM1 Chorus 2+ - PC210DUBPM1 Chorus 2+ - PC220DUXXM1 Chorus 2+ - PC220DUBPM1

Chorus 2+ - PC210EUXXM1 Chorus 2+ - PC210EUBPM1 Chorus 2+ - PC220EUXXM1 Chorus 2+ - PC220EUBPM1

Behälter - LA757 (15L) Behälter - LA758 (30L) Behälter - LA759 (60L) Behälter - LA760 (100L)

Vorherige Produkt-Kennzeichnungsnummern sind nicht kompatibel

| F |   |
|---|---|
|   | _ |
|   |   |

1 X Mini-Fit-Steckverbinder (2-polig, einreihig)

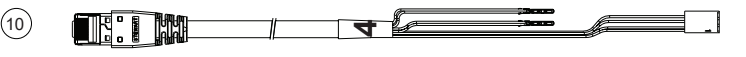

10: 1 X Quest- und Flex-Kabel - Chorus-Behälter - Chorus-Dispenser-Kabel - SP1227 (650 mm)

### I. DIE STROMVERSORGUNG TRENNEN

M WARNUNG! Stellen Sie sicher, dass die Stromversorgung nicht mit Wasser in Berührung kommen kann.

1. Schalten Sie die Stromversorgung aus und trennen Sie sie wie unten dargestellt.

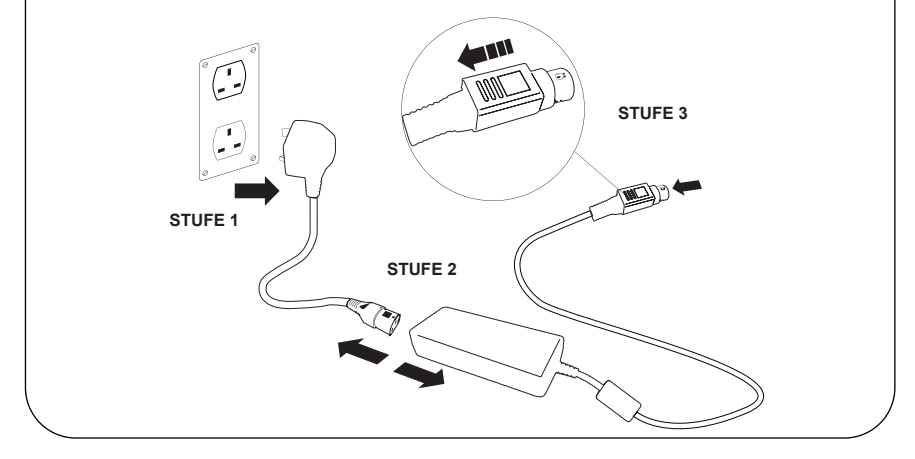

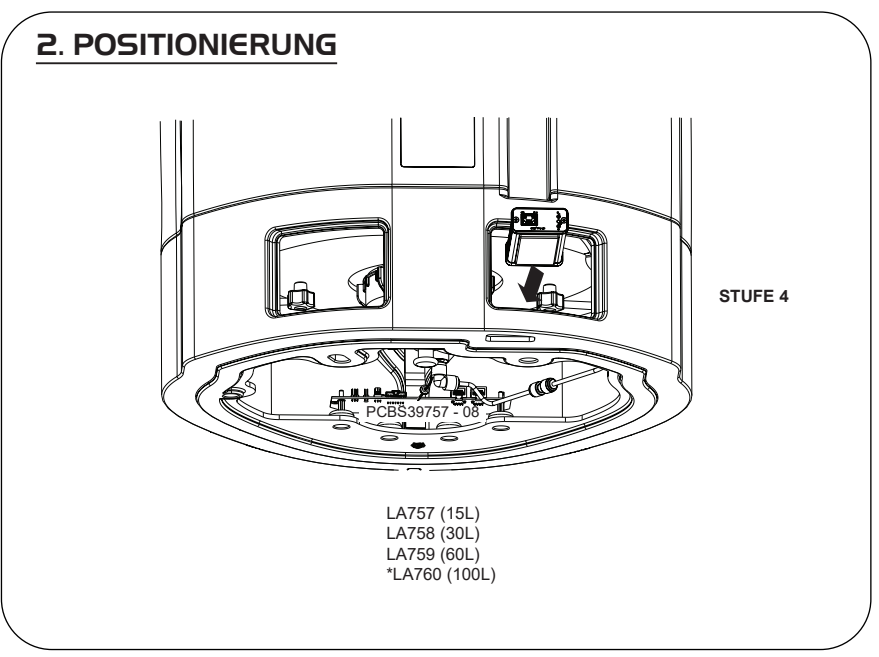

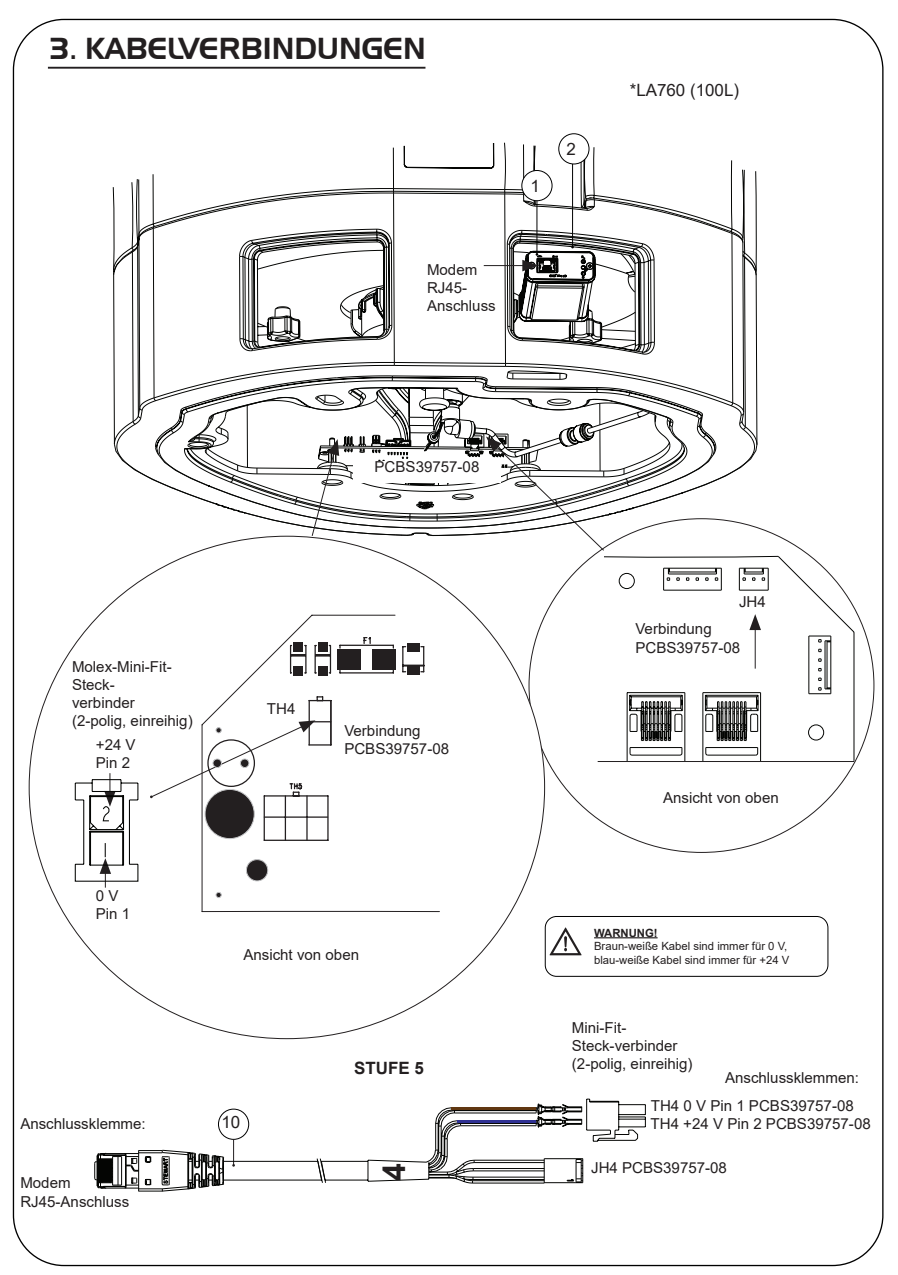

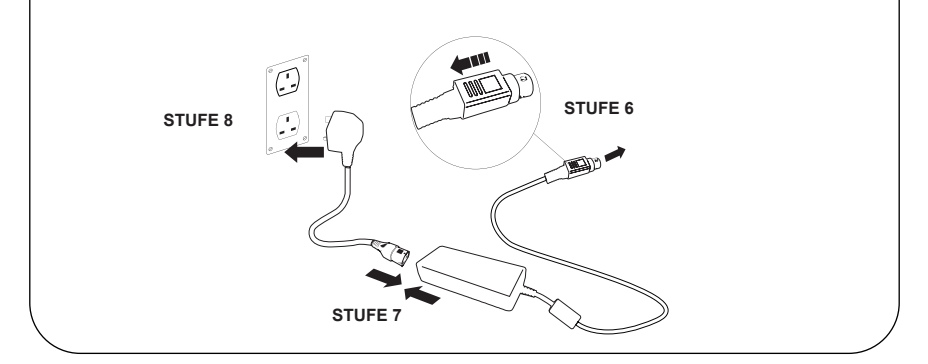

### 5. DATENFLUSS-AKTIVIERUNG

### STUFE 9

- 1. Speichern Sie die Datei SERVICE.TST auf einem leeren USB-Stick.
- Stecken Sie den USB-Stick in den USB-Port eines beliebigen Chorus-Produkts in Ihrer Systemkonfiguration.
- Verwenden Sie die Dispenser- oder Chorus-Menüschaltflächen, um das Menü zu verlassen und rufen Sie es mit der Schaltfläche "Akzeptieren" wieder auf.
- 4. Wählen Sie "Remoteprotokollierung", dann "JA" und drücken Sie "Akzeptieren" zum Bestätigen.
- 5. Die Startsequenz und die LED-Identifikation beginnen danach, siehe die nächste Seite, diese Installation abzuschließen.

### 6. STARTSEQUENZ UND LED-IDENTIFIKATION

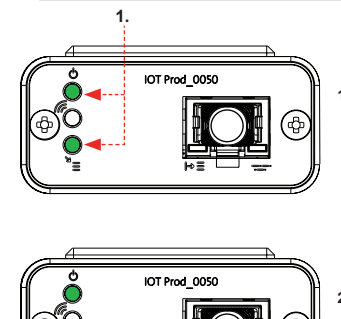

#### STUFE 10

 "Power-LED" und "Netzwerk-Scan-LED" (GRÜN - Status - Dauerhaft) und (Grün - Status - Dauerhaft beim Netzwerk-Scan)

Zeigt an, dass das Modem mit Strom versorgt wird und scannt zur Erkennung eines Mobilfunknetzes.

Übergang ca. 2 Sekunden

#### 2. "Automatische Geräteerkennungs-LED" (GRÜN - Status - Dauerhaft / Blinkt nur bei Neustart) Wählt automatisch aus, an welches Gerät/Produkt das Modem angeschlossen ist.

Übergang ca. 1 bis 10 Sekunden

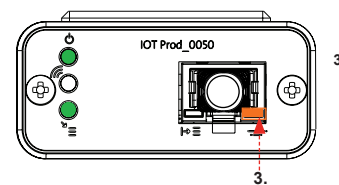

2

#### "Geräte-Datenstreaming-LED" (GELB - Status - Blinkend) Verarbeiteter Datenstrom der vom Modem behandelten Geräte.

Übergang bis zu 18 Minuten, damit Sie Zeit haben, Ihren örtlichen Hubgrade-Admin zu kontaktieren.

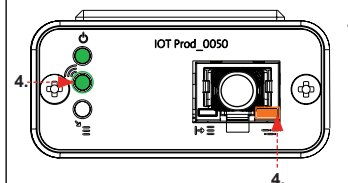

4. "Sende-LED" und "Geräte-Datenstreaming-LED" (Grün - Status - Blinkend) und (Gelb - Status - Blinkend)

Wenn eine Verbindung zum 4G-Netz besteht, blinkt die grüne LED im 1-Sekunden-Intervall. Bei Verbindung mit dem 2G-Netz blinkt sie im 2-Sekunden-Intervall.

Die gelbe LED blinkt alle 2 Sekunden bei einer Chorus-Konfiguration.

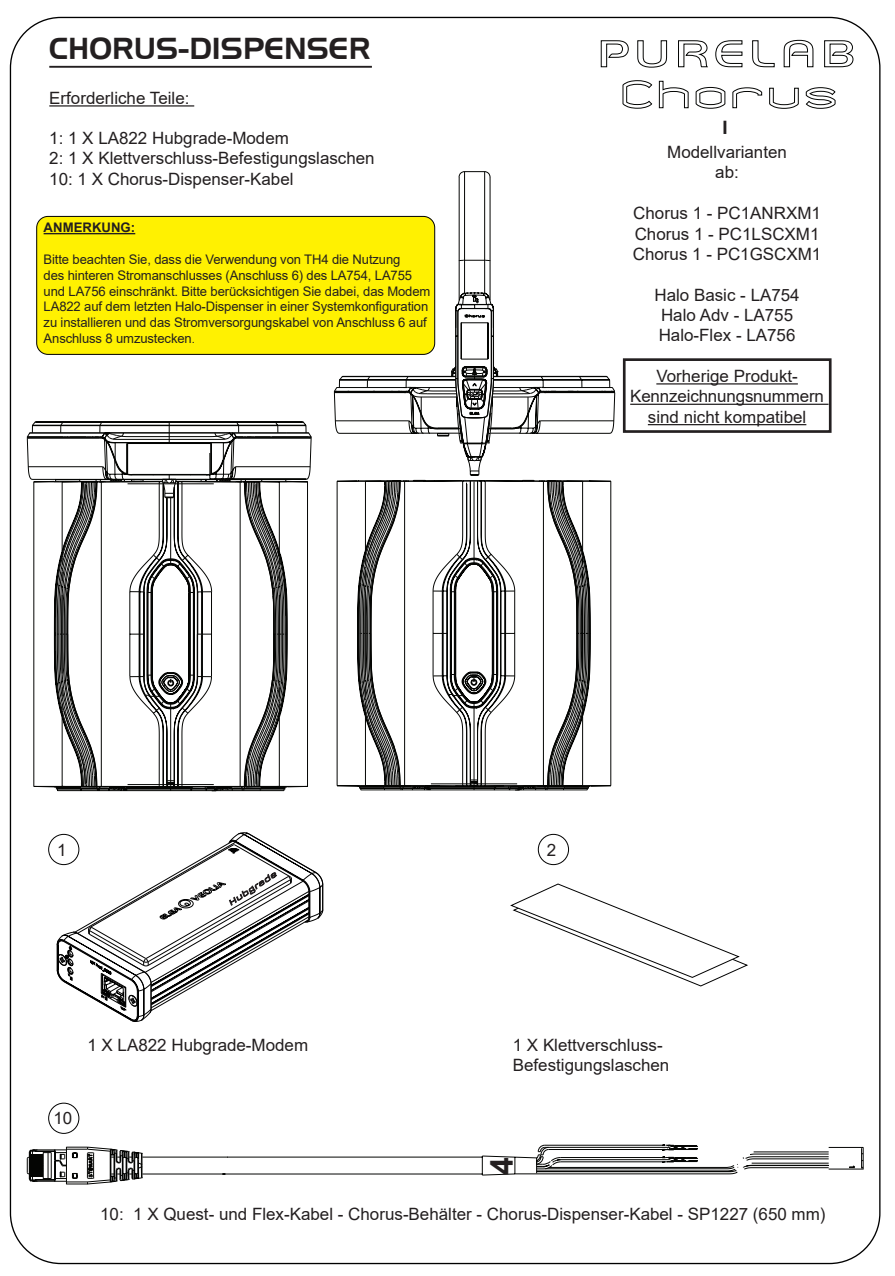

### I. DIE STROMVERSORGUNG TRENNEN

MARNUNG! Stellen Sie sicher, dass die Stromversorgung nicht mit Wasser in Berührung kommen kann.

1. Schalten Sie die Stromversorgung aus und trennen Sie sie wie unten dargestellt.

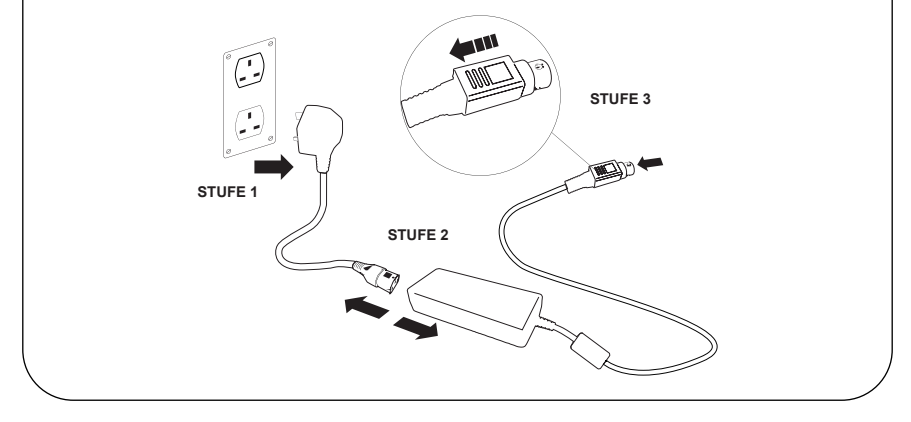

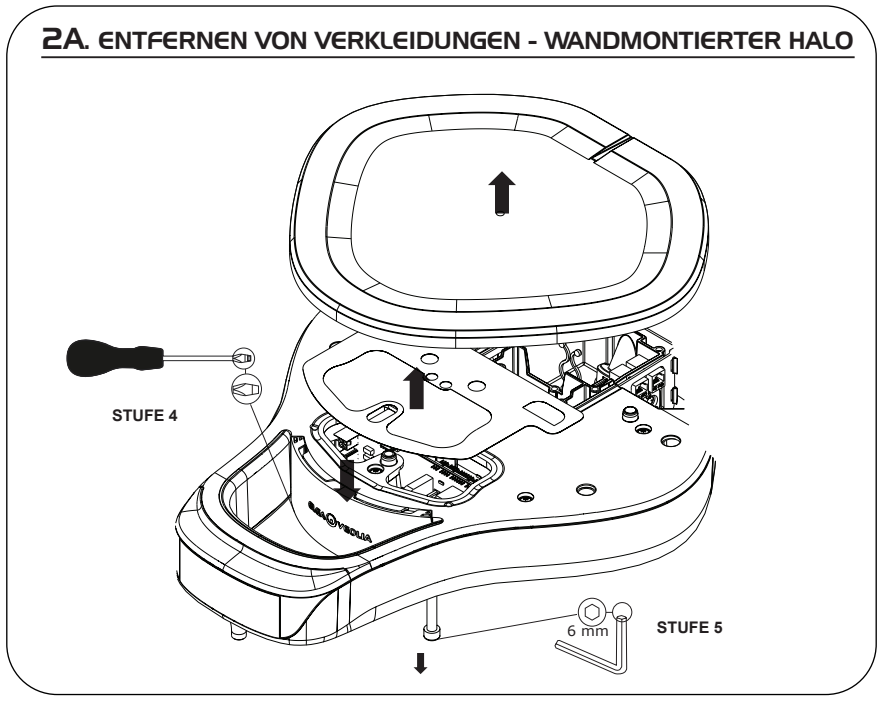

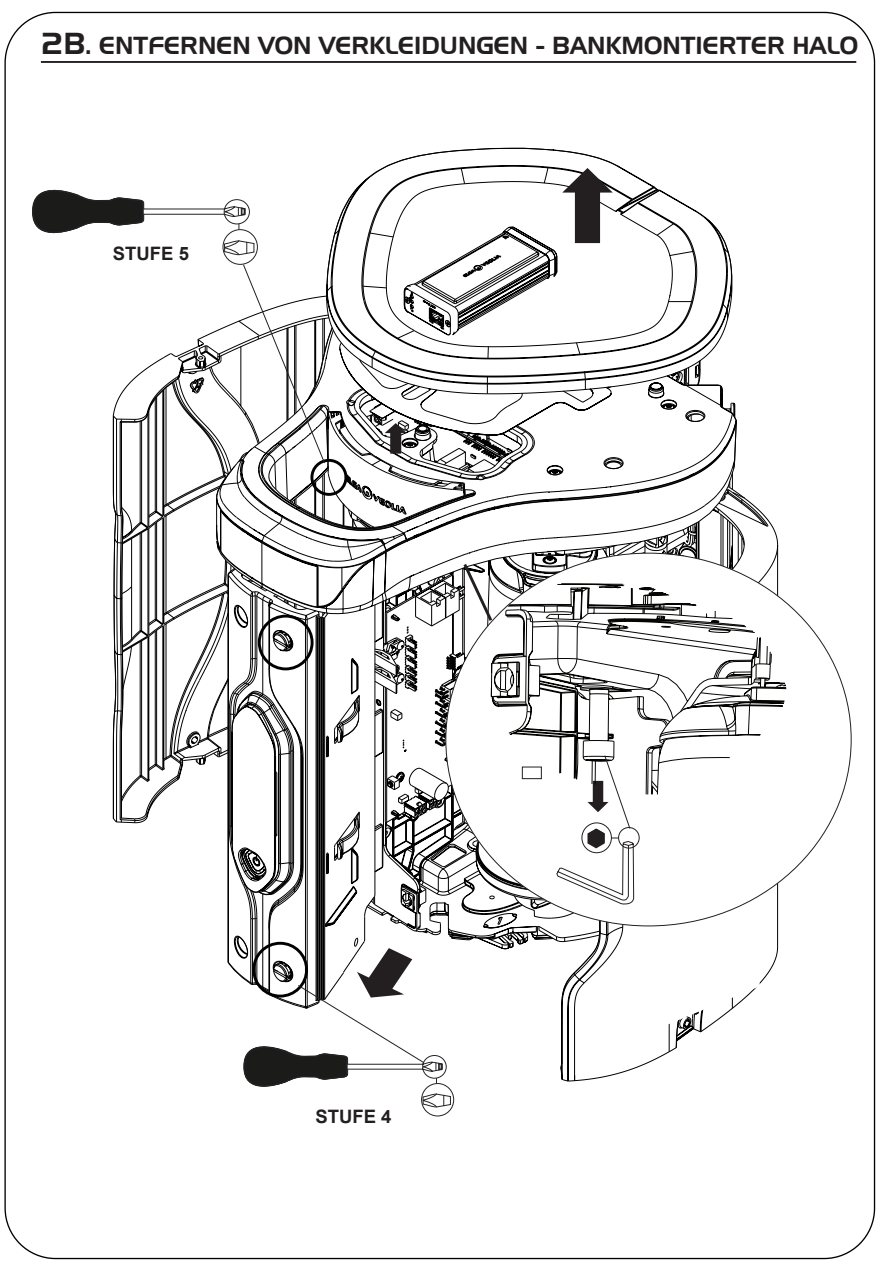

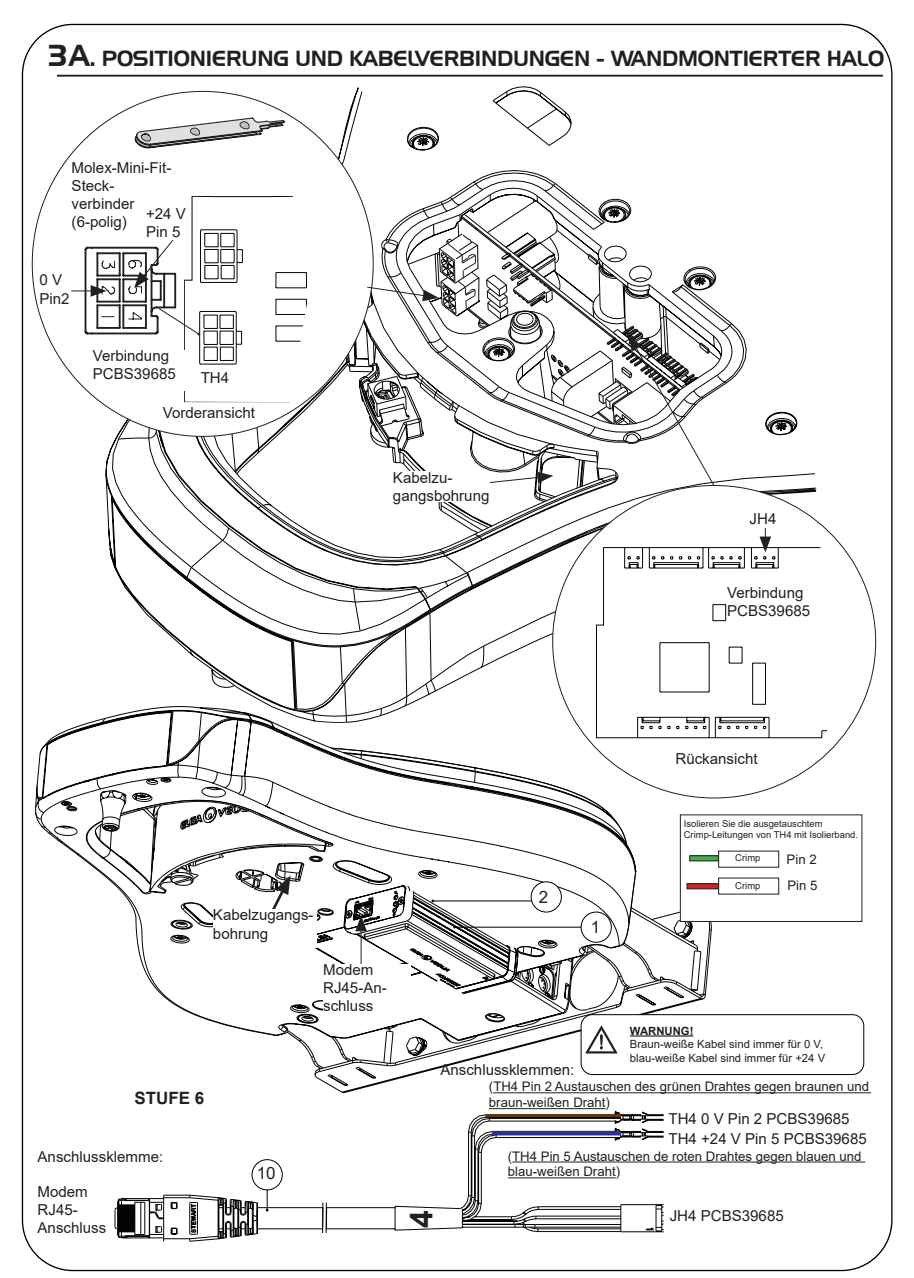

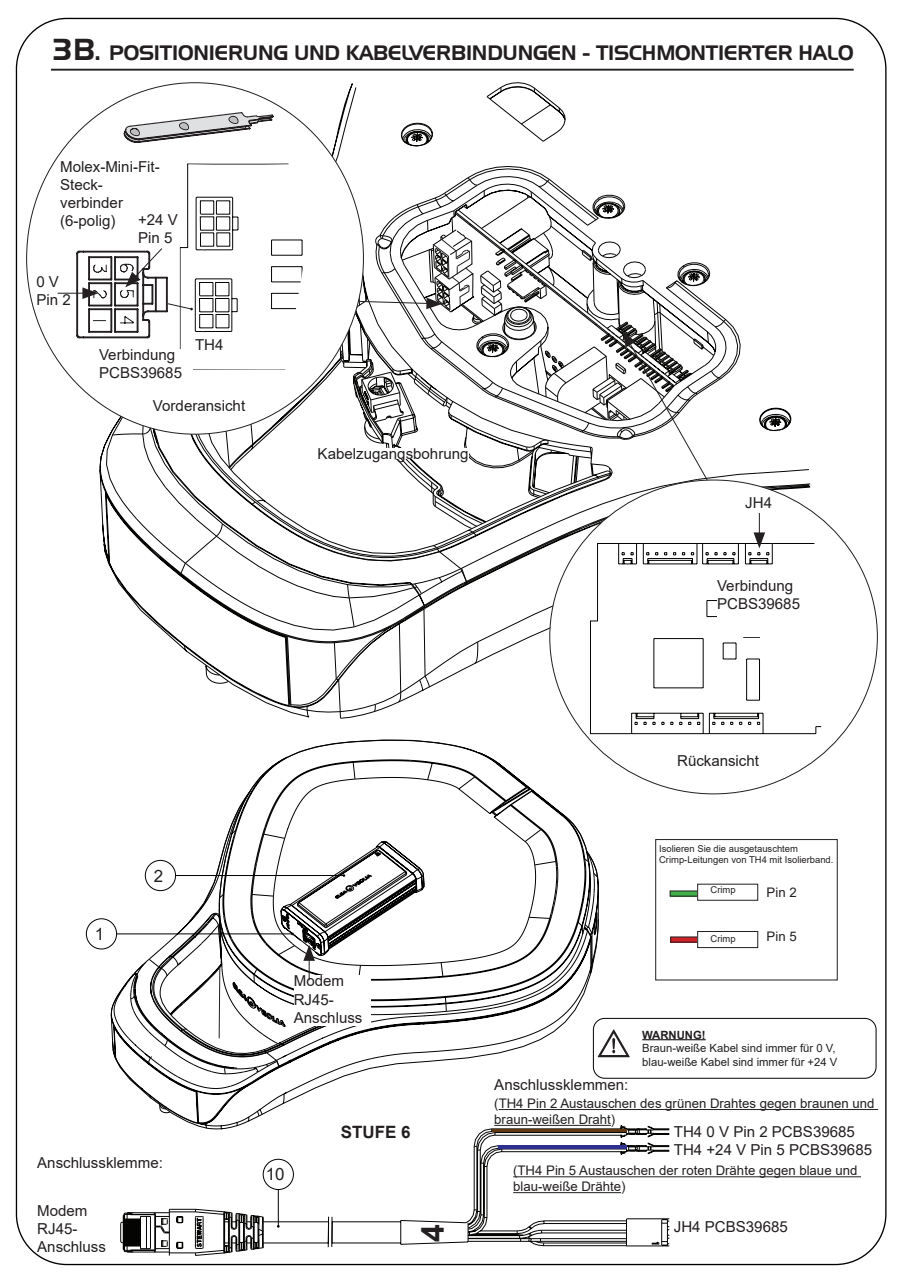

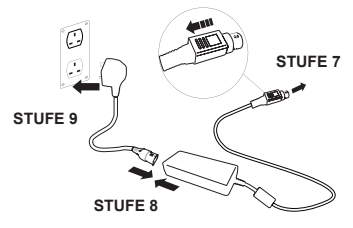

### 5. STARTSEQUENZ UND LED-IDENTIFIKATION

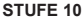

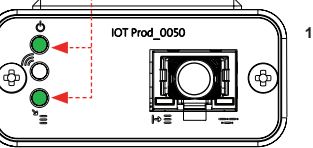

1

 "Power-LED" und "Netzwerk-Scan-LED" (GRÜN - Status - Dauerhaft) und (Grün - Status - Dauerhaft beim Netzwerk-Scan)

Zeigt an, dass das Modem mit Strom versorgt wird und scannt zur Erkennung eines Mobilfunknetzes.

Übergang ca. 2 Sekunden

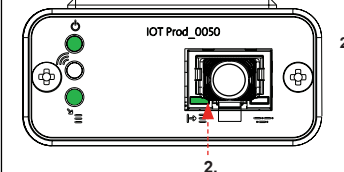

#### 2. "Automatische Geräteerkennungs-LED" (GRÜN - Status - Dauerhaft / Blinkt nur bei Neustart) Wählt automatisch aus, an welches Gerät/Produkt das Modem angeschlossen ist.

Übergang ca. 1 bis 10 Sekunden

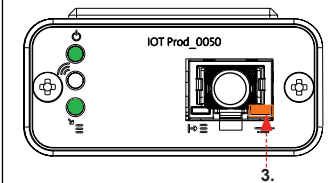

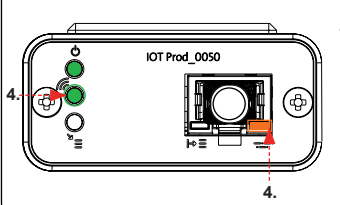

 "Geräte-Datenstreaming-LED" (GELB - Status - Blinkend) Verarbeiteter Datenstrom der vom Modem behandelten Geräte.

Übergang bis zu 18 Minuten, damit Sie Zeit haben, Ihren örtlichen Hubgrade-Admin zu kontaktieren.

4. "Sende-LED" und "Geräte-Datenstreaming-LED" (Grün - Status - Blinkend) und (Gelb - Status - Blinkend)

Wenn eine Verbindung zum 4G-Netz besteht, blinkt die grüne LED im 1-Sekunden-Intervall. Bei Verbindung mit dem 2G-Netz blinkt sie im 2-Sekunden-Intervall.

Die gelbe LED blinkt alle 2 Sekunden bei einer Chorus-Konfiguration.

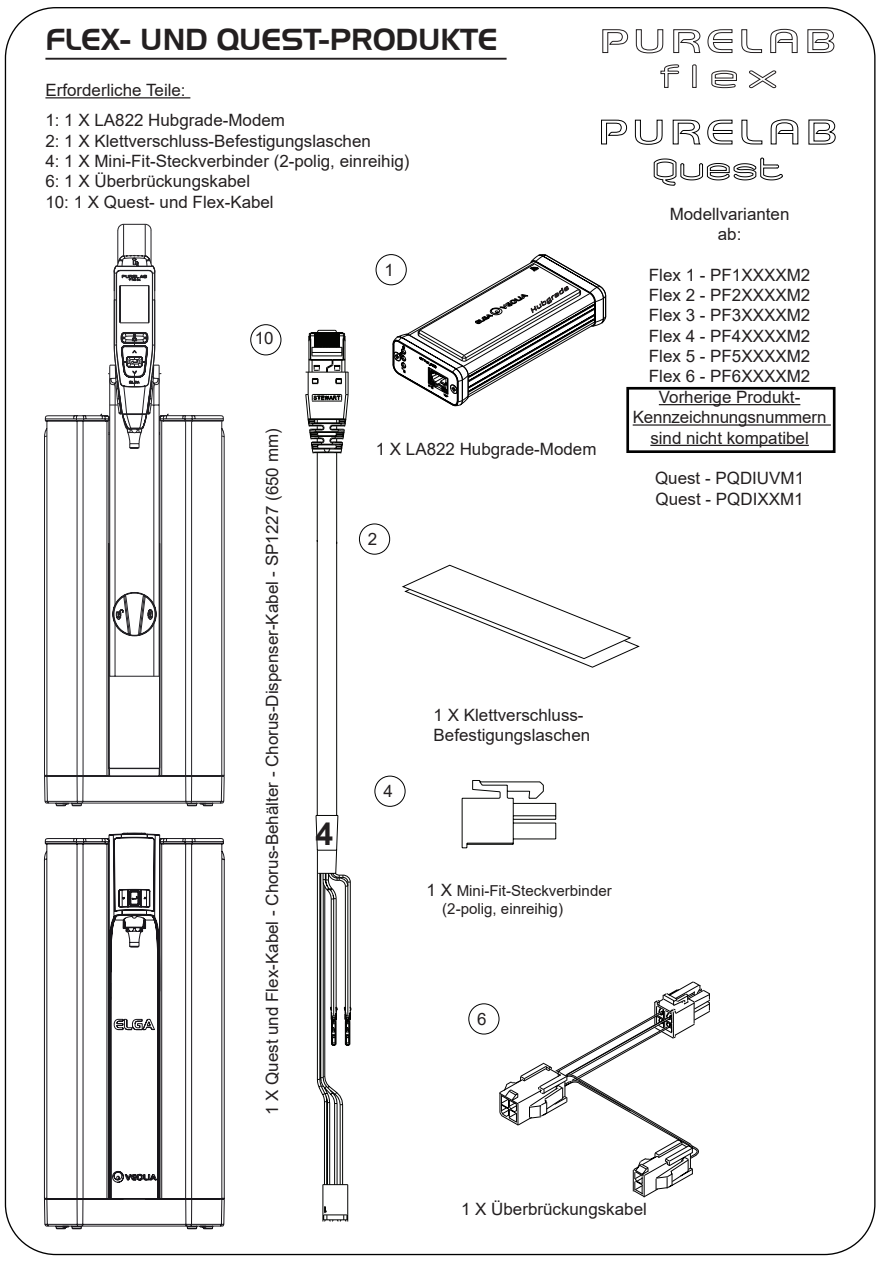

### I. DIE STROMVERSORGUNG TRENNEN

MARNUNG! Stellen Sie sicher, dass die Stromversorgung nicht mit Wasser in Berührung kommen kann.

1. Schalten Sie die Stromversorgung aus und trennen Sie sie wie unten dargestellt.

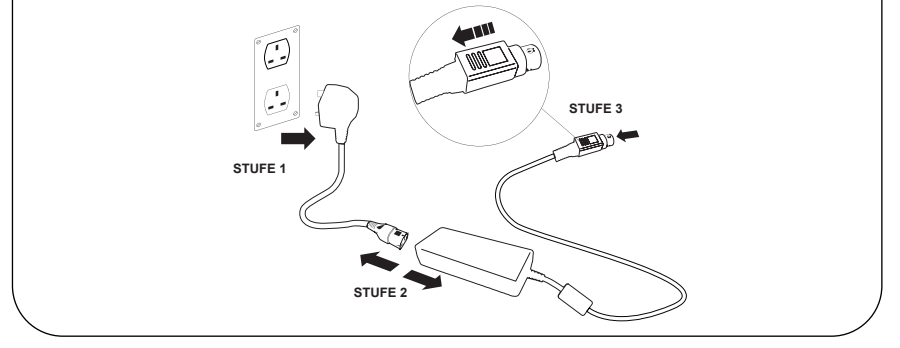

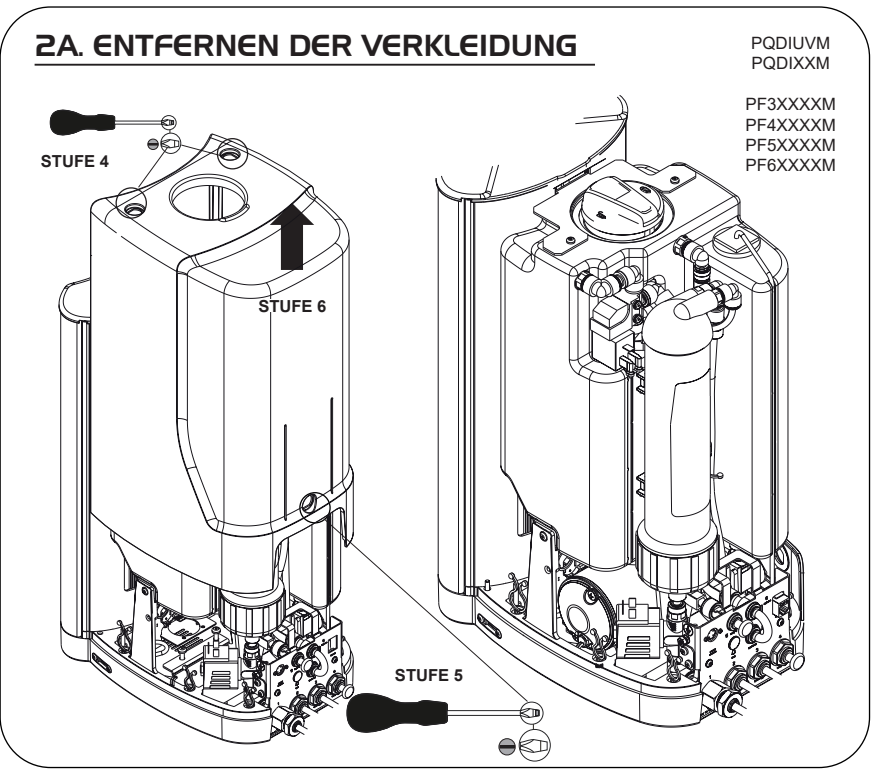

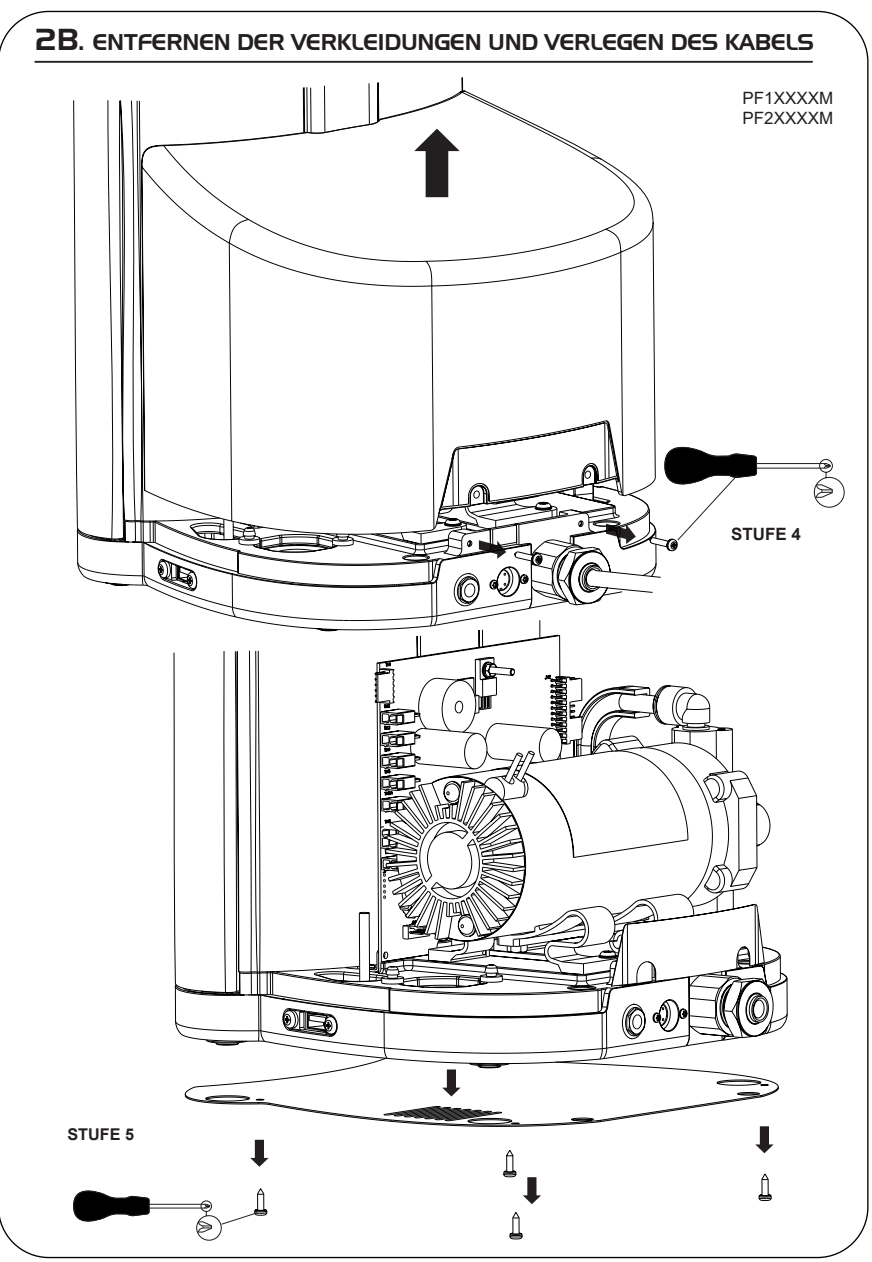

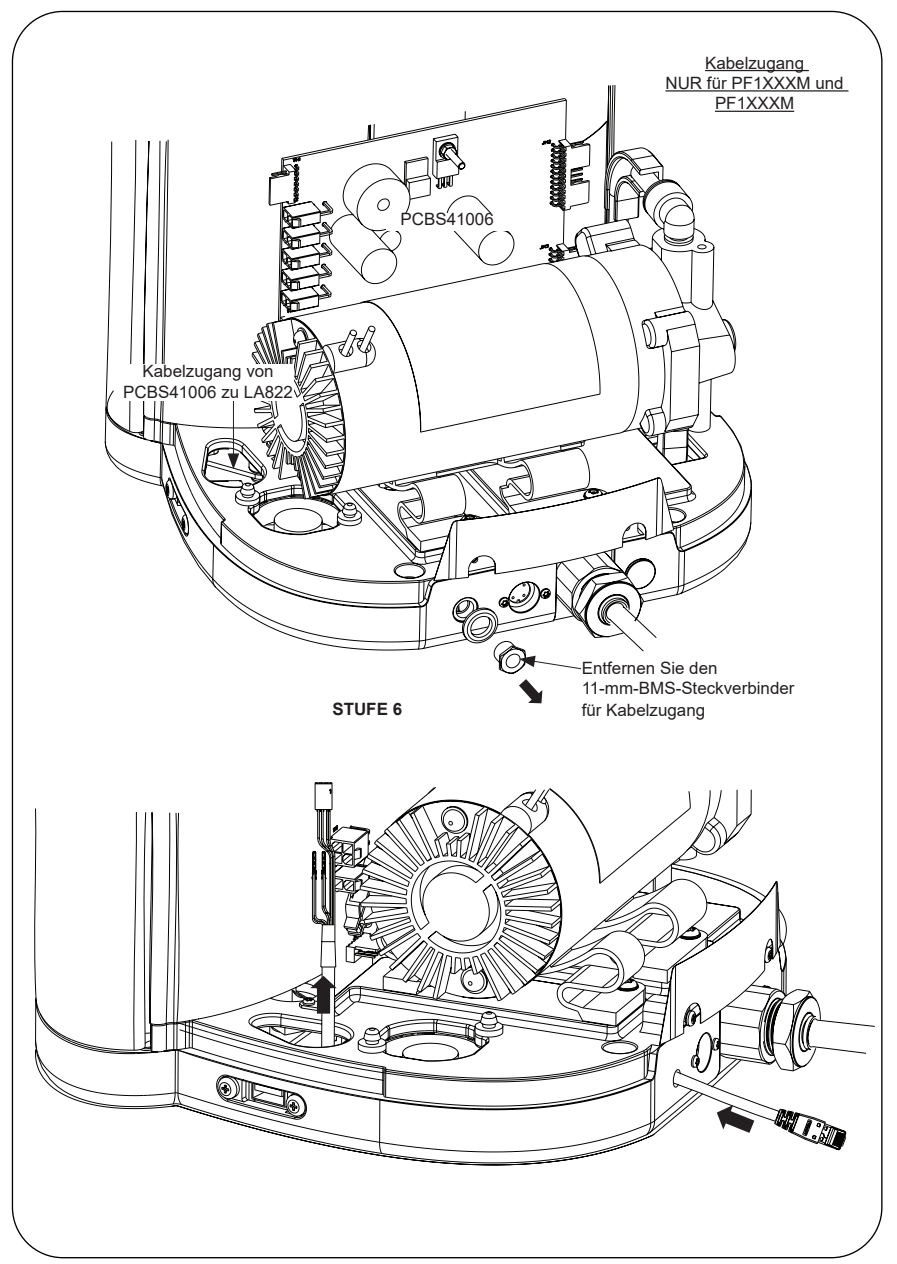

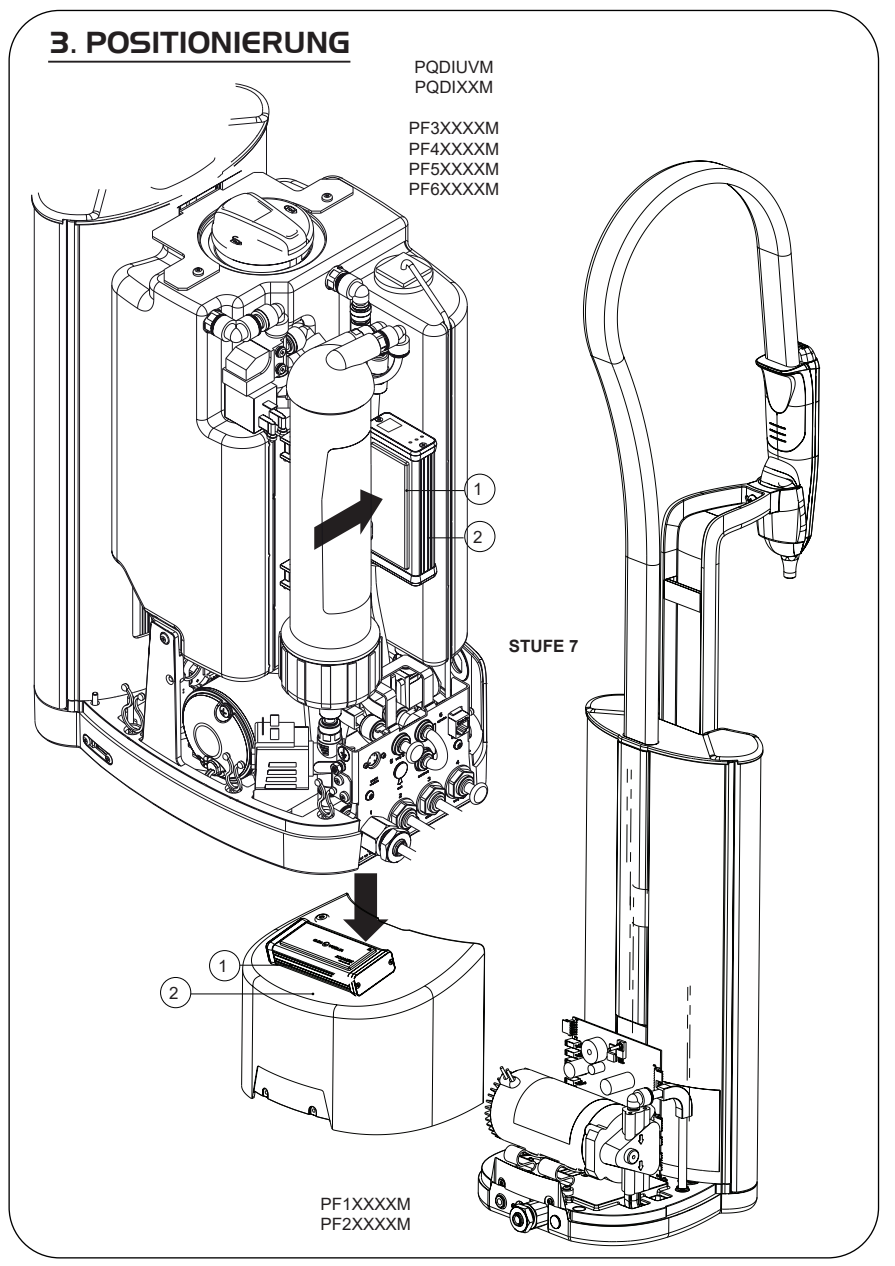

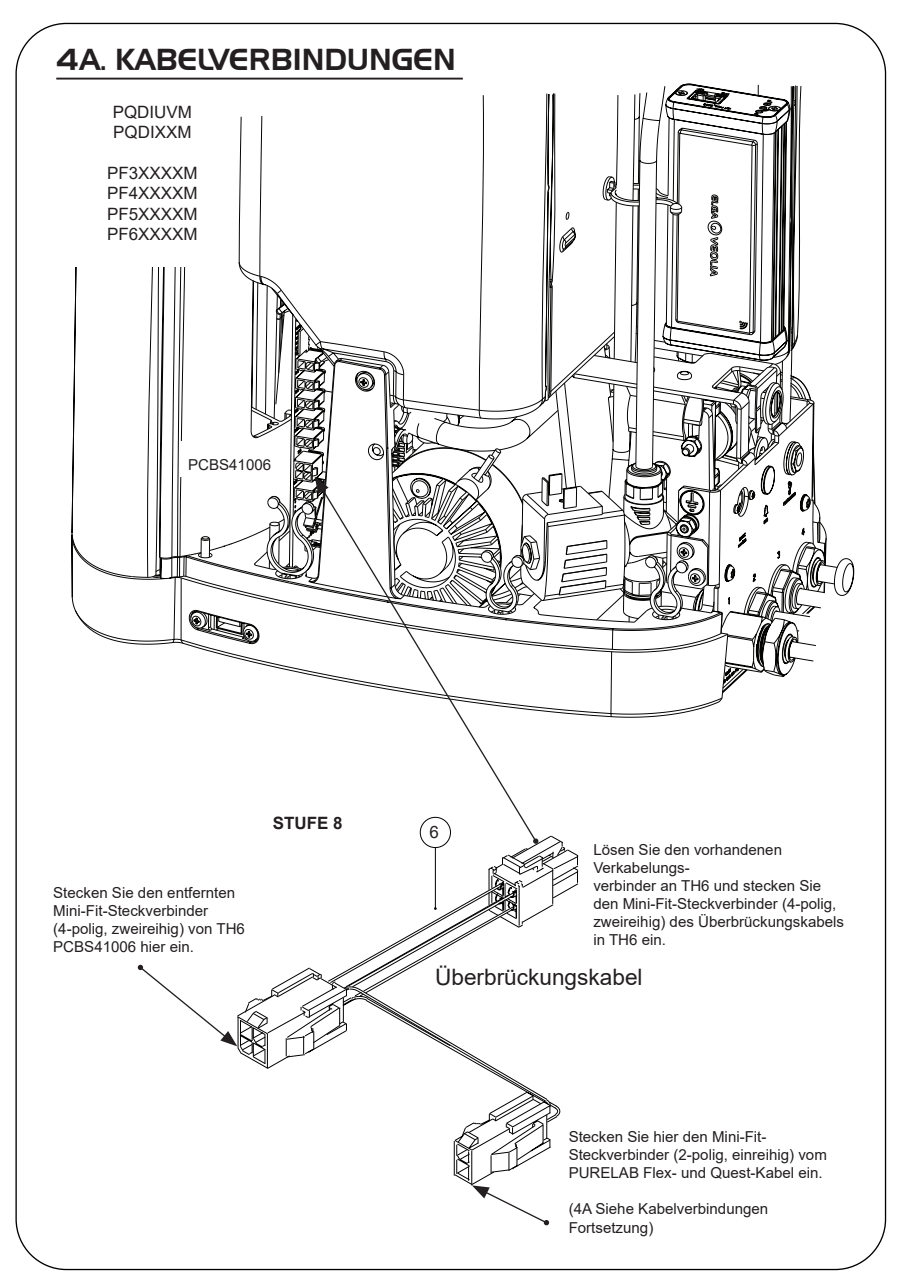

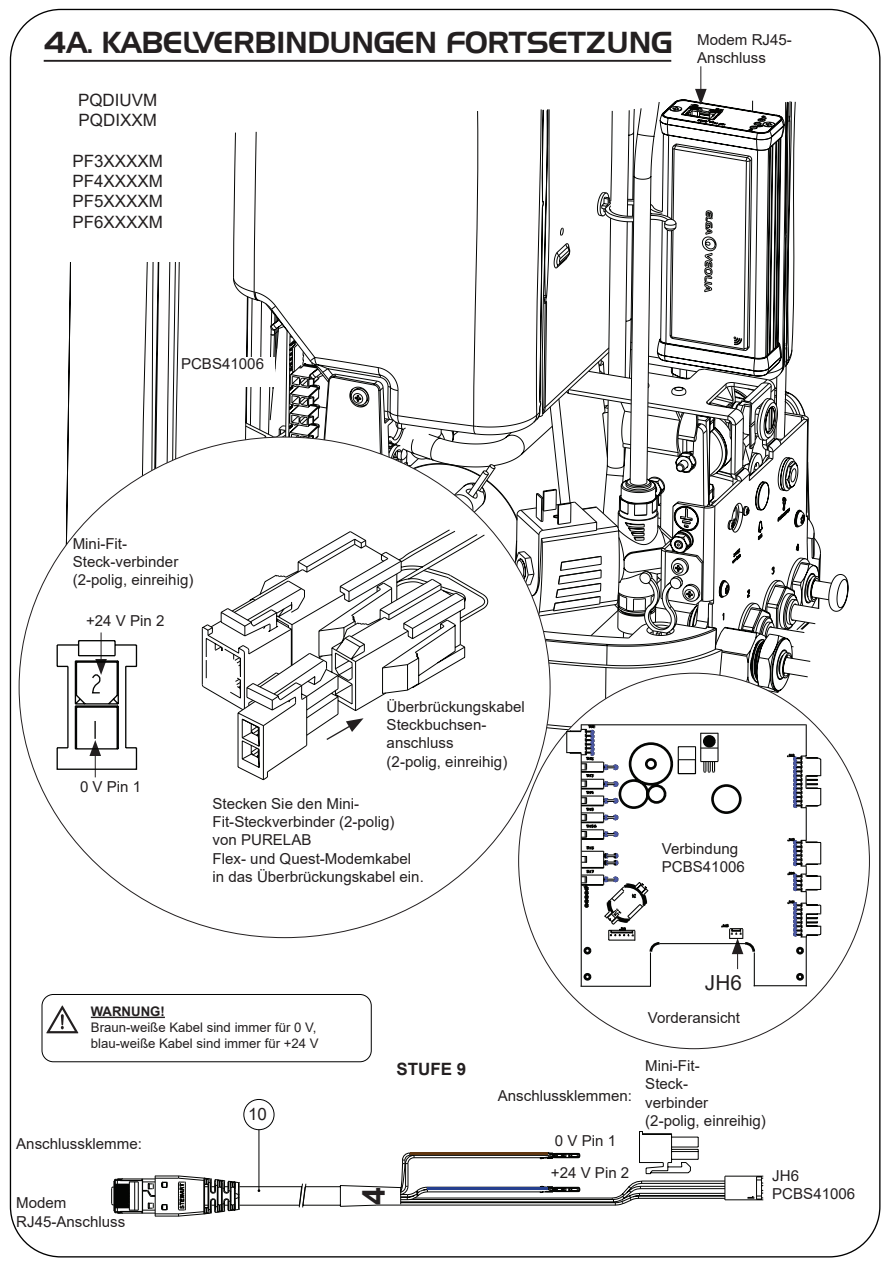

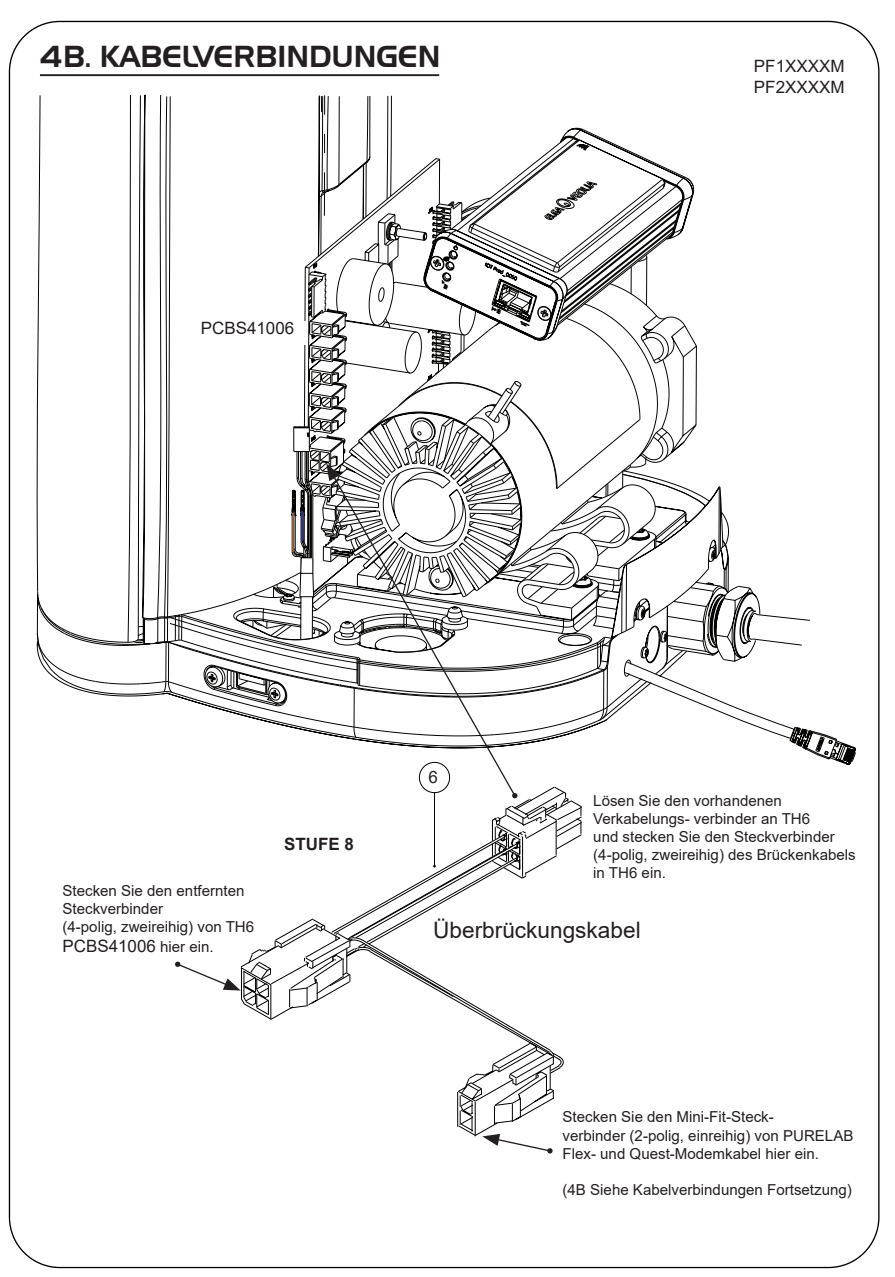

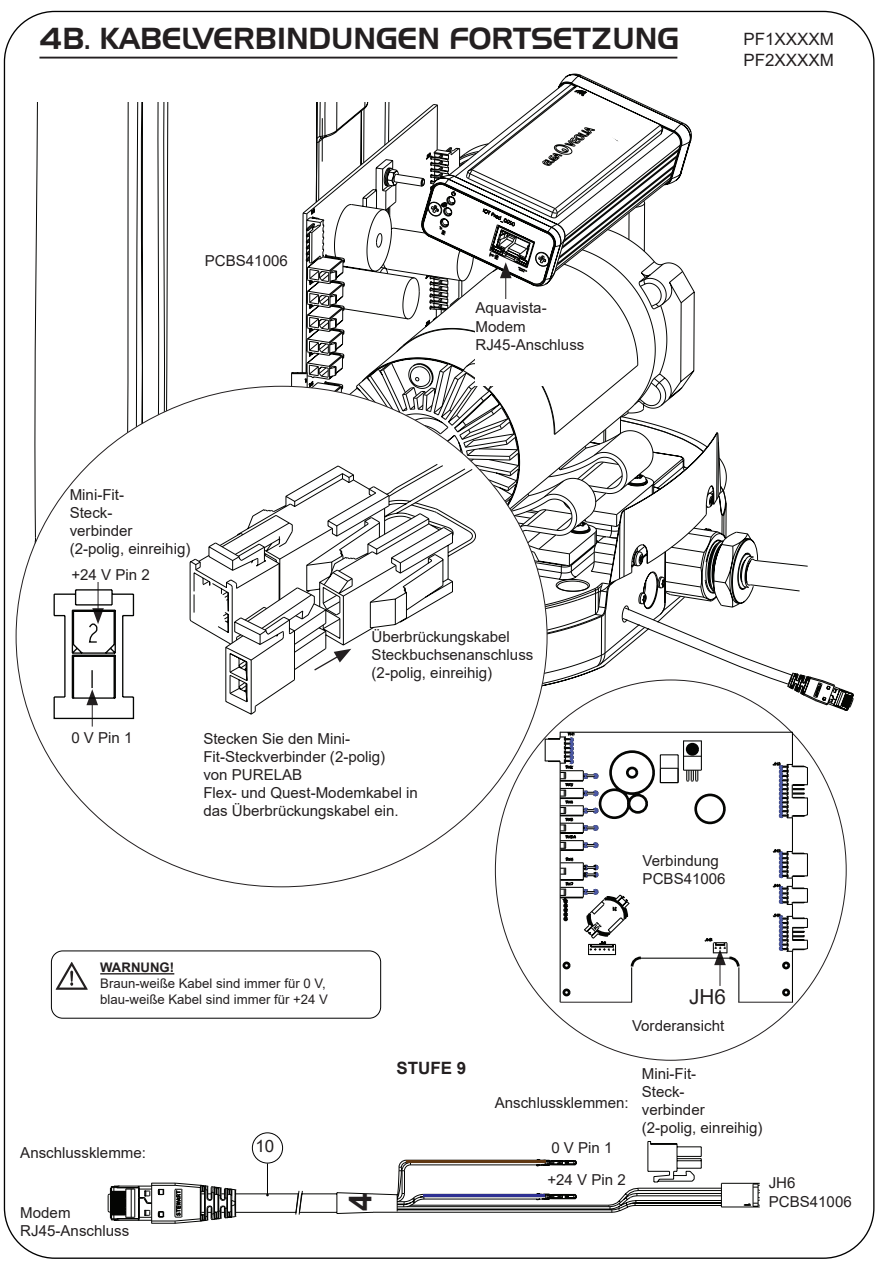

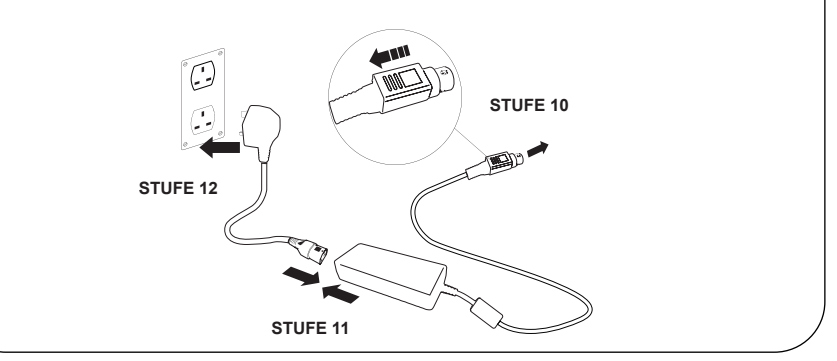

### 6. DATENFLUSS-AKTIVIERUNG

### STUFE 13

- 1. Speichern Sie die Datei SERVICE.TST auf einem leeren USB-Stick.
- Stecken Sie den USB-Stick in den USB-Port eines beliebigen Flex- oder Quest-Produkts in Ihrer Systemkonfiguration.
- Verwenden Sie die Flex- oder Quest-Menüschaltflächen, um das Menü zu verlassen und rufen Sie es mit der Schaltfläche "Akzeptieren" wieder auf.
- 4. Wählen Sie "Remoteprotokollierung", dann "JA" und drücken Sie "Akzeptieren" zum Bestätigen.
- 5. Die Startsequenz und die LED-Identifikation beginnen danach, siehe die nächste Seite, diese Installation abzuschließen.

# 7. STARTSEQUENZ UND LED-IDENTIFIKATION

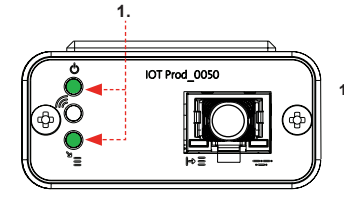

# 

IOT Prod 0050

3

### STUFE 14

 "Power-LED" und "Netzwerk-Scan-LED" (GRÜN - Status - Dauerhaft) und (Grün - Status - Dauerhaft beim Netzwerk-Scan)

Zeigt an, dass das Modem mit Strom versorgt wird und scannt zur Erkennung eines Mobilfunknetzes.

Übergang ca. 2 Sekunden

#### 2. "Automatische Geräteerkennungs-LED" (GRÜN - Status - Dauerhaft / Blinkt nur bei Neustart) Wählt automatisch aus, an welches Gerät/Produkt das Modem andeschlossen ist.

Übergang ca. 1 bis 10 Sekunden

### 3. "Geräte-Datenstreaming-LED"

(GELB - Status - Blinkend) Verarbeiteter Datenstrom der vom Modem behandelten Geräte.

Übergang bis zu 18 Minuten, damit Sie Zeit haben, Ihren örtlichen Hubgrade-Admin zu kontaktieren.

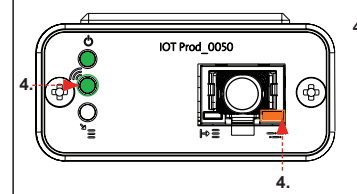

#### "Sende-LED" und "Geräte-Datenstreaming-LED" (Grün - Status - Blinkend) und (Gelb - Status - Blinkend)

Wenn eine Verbindung zum 4G-Netz besteht, blinkt die grüne LED im 1-Sekunden-Intervall. Bei Verbindung mit dem 2G-Netz blinkt sie im 2-Sekunden-Intervall.

Die gelbe LED blinkt alle 5 Sekunden bei einer Flex- oder Quest-Konfiguration.

### HINWEISE ZUR FEHLERBEHEBUNG

| Hinweise zur Fehlerbehebung - Installationsprobleme |                                                                                                    |                                                                                   |                                                                                                    |  |
|-----------------------------------------------------|----------------------------------------------------------------------------------------------------|-----------------------------------------------------------------------------------|----------------------------------------------------------------------------------------------------|--|
| Verbindung                                          | Beschreibung                                                                                                    | Funktion                                                                          | Überprüfung / Aktion                                                                                                    |  |
| Systemsoftware                                      | ELGA VEOLIA<br>Systemsoftware, die<br>die neueste Version<br>haben und mit dem<br>Modem kompatibel<br>sein muss | Erkennt, dass ein<br>Modem angeschlossen<br>ist und entsprechende<br>Daten sendet | Bestätigen Sie die<br>korrekte kompatible<br>Software und<br>aktualisieren Sie sie<br>nach Bedarf                                                                                                    |  |
| Stromanschluss<br>Modem                             | 24-VDC-<br>Stromanschluss von<br>Stromversorgung/PCB<br>zum Modem                                               | Versorgt das Modem<br>mit Strom                                                   | Überprüfen Sie<br>die korrekte<br>Drahtkonfiguration,<br>Verbindungen und<br>Steckverbinder.<br>Messen Sie Leistung<br>und Kontinuität für jede<br>Verbindung                                                                                |  |
| Stromanschluss<br>ELGA VEOLIA<br>System             | 24-VDC-<br>Stromanschluss von<br>Stromversorgung/PCB<br>zum Modem                                               | Versorgt das Modem<br>mit Strom                                                   | Stellen Sie sicher, dass<br>die PCB-Verbindung<br>aktiv und kompatibel<br>ist. Überprüfen<br>Sie die korrekte<br>Drahtkonfiguration,<br>Verbindungen und<br>Steckverbinder.                                                                  |  |
|                                                     |                                                                                                    |                                                                                   | Messen Sie Leistung<br>und Kontinuität für jede<br>Verbindung                                                                                                    |  |
| Datenverbindung<br>zum Modem                        | Verbindet die ELGA<br>VEOLIA-Produkt-PCB<br>mit der Modem-<br>Datenverbindung                                   | Überträgt Daten von<br>der ELGA VEOLIA-<br>Produkt-PCB zum<br>Modem               | Überprüfen Sie<br>die korrekte<br>Drahtkonfiguration,<br>Verbindungen und<br>Steckverbinder.<br>Messen Sie Leistung<br>und Kontinuität für jede<br>Verbindung                                                                                |  |
| Datenverbindung<br>zum ELGA<br>VEOLIA System        | Verbindet die ELGA<br>VEOLIA-Produkt-PCB<br>mit der Modem-<br>Datenverbindung                                   | Überträgt Daten von<br>der ELGA VEOLIA-<br>Produkt-PCB zum<br>Modem               | Stellen Sie sicher, dass<br>die PCB-Verbindung<br>aktiv und kompatibel<br>ist. Überprüfen<br>Sie die korrekte<br>Drahtkonfiguration,<br>Verbindungen und<br>Steckverbinder.<br>Messen Sie Leistung<br>und Kontinuität für jede<br>Verbindung |  |

| Hinweise zur Fehlerbehebung - Probleme nach der Installation |                                                                                      |                                                                                                    |                                                                                                    |
|--------------------------------------------------------------|--------------------------------------------------------------------------------------|----------------------------------------------------------------------------------------------------|----------------------------------------------------------------------------------------------------|
| LED                                                          | Problem                                                                              | Funktion                                                                                                    | Überprüfung / Aktion                                                                                                    |
|                                                              | "Power-LED" leuchtet<br><u>NICHT</u>                                                 | Status - Dauerhafte<br>grüne LED<br>Zeigt an, dass die<br>Stromversorgung<br>an das LA822<br>angeschlossen ist.                                                                                                    | Stellen Sie sicher, dass<br>das ELGA VEOLIA System<br>oder Produkt mit Strom<br>versorgt wird und die Kabel<br>korrekt an das LA822<br>angeschlossen sind.                                                                                |
|                                                              | Die "Automatische<br>Geräteerkennungs-<br>LED" blinkt bei<br>Neustart <u>NICHT</u> . | Status - Grüne LED -<br>Dauerhaft / Blinkt nur<br>bei Neustart<br>Wählen Sie<br>automatisch aus,<br>an welches Gerät/<br>Produkt das LA822<br>angeschlossen ist.                                                                                                    | Prüfen Sie mittels der<br>letzten Version, ob das<br>ELGA VEOLIA System oder<br>die Produktsoftware auf<br>dem neuesten Stand ist.<br>Prüfen Sie, ob die Drähte<br>korrekt an dem LA822<br>angebracht sind, siehe<br>Kabelanschlusspläne. |
|                                                              | "Geräte-<br>Datenstreaming-LED"<br>blinkt <u>NICHT</u>                               | Status - Gelbe LED -<br>Blinkt jede Sekunde<br>bei Medica Blinkt<br>alle 5 Sekunden bei<br>PURELAB Flex &<br>Chorus<br>Verarbeiteter<br>Datenstrom des Geräts                                                                                                    | Prüfen Sie mittels der<br>letzten Version, ob das<br>ELGA VEOLIA System oder<br>die Produktsoftware auf<br>dem neuesten Stand ist.<br>Prüfen Sie, ob die Drähte<br>korrekt an dem LA822<br>angebracht sind, siehe<br>Kabelanschlusspläne. |
|                                                              | "Geräte-<br>Datenstreaming-<br>LED" leuchtet<br>DAUERHAFT_                           | Status - Gelbe LED -<br>Blinkt jede Sekunde<br>bei Medica Blinkt<br>alle 5 Sekunden bei<br>PURELAB Flex &<br>Chorus                                                                                                    | Befolgen Sie das Magnet-<br>Neustartverfahren auf<br>Seite 36.                                                                                                    |
|                                                              | "Sende-LED"<br>und "Geräte-<br>Datenstreaming-LED"                                   | Das Modem ist an<br>das Mobilfunknetz<br>angeschlossen<br>und sendet einen<br>Datenstrom.<br>2 x blinkende LED-<br>Leuchten<br>Zum Beispiel bei<br>Medica: Beide Wenn<br>eine Verbindung mit<br>dem 4G-Netz besteht,<br>blinken beide LEDs im<br>1-Sekunden-Intervall.<br>Die grüne LED blinkt<br>alle 2 Sekunden und<br>die gelbe LED blinkt<br>jede Sekunde, wenn<br>eine Verbindung mit<br>dem 2G-Netz besteht. | LA822 funktioniert<br>einwandfrei, Informationen<br>zu Systemdaten und<br>Parameter sind auf der<br>Hubgrade-Website zu<br>finden.                                                                                                    |

| Hinwaisa zur Fahlarbahahu                                                                                                    | na - Probleme nach dei                                                                                   | Installation                                                                                                    |                                                                                                    |
|----------------------------------------------------------------------------------------------------|----------------------------------------------------------------------------------------------------|----------------------------------------------------------------------------------------------------|----------------------------------------------------------------------------------------------------|
|                                                                                                    | Ig - Flobleme hach dei                                                                                   |                                                                                                    | Überne Öferner (Alefer                                                                                                    |
| LED                                                                                                    | Problem                                                                                                  | Funktion                                                                                                    | Uberprutung / Aktion                                                                                                    |
|                                                                                                    | "Over-the-Air-Upload-<br>LED"                                                                            | Status - Grüne LED -<br>Blinkend<br>Modem aktualisiert<br>oder verifiziert<br>automatisch die<br>neueste Firmware für<br>das LA822 | Nur während eines.<br>Software-Updates<br>auf LA822 aktiv Solitt<br>nach manuellem<br>Zurücksetzen<br>aktiv sein, um<br>anzuzeigen, dass<br>eine Aktualisierung<br>im Gange ist. Wenn<br>die LED nur blinkt, ist<br>das Hochladen des<br>Modems möglich                                          |
|                                                                                                    | Die "Over-the-Air-<br>Upload-LED" leuchtet<br>DAUERHAFT                                                  | Status - Grüne LED -<br>Binkend<br>Modem aktualisiert<br>oder verifiziert<br>automatisch die<br>neueste Firnware für<br>das LA822  | Es scannt die<br>verfügbaren<br>Netzwerke, 3 Routiner<br>über jeweils 6 Minuter<br>insgesamt 18 Minuten<br>vor dem automatische<br>Neustart des Scans.<br>Wenn kein Netzwerk<br>verfügbar ist, bleibt es<br>in diesem Zustand.<br>Überprüfen Sie, ob eir<br>LTE-M- oder 2G-Netz<br>verfügbar ist |
| Das LA822 Hubgrad                                                                                                    | e-Modem DARF NICHT                                                                                       | GEÖFFNET werden.                                                                                                    |                                                                                                    |
| 1 X Magnet                                                                                                    | l nou fallo oo oin Installatid                                                                           | ana Marhindunganrahlam a                                                                                                    | -iht                                                                                                    |
| 4 Labelisione Qia dar a il 1                                                                                                    | n neu, ians es em instàllato                                                                             |                                                                                                    | Juor.                                                                                                    |
| 1. Lokalisieren Sie den mitgeliefe                                                                                                    | erten wagneten oder verwe                                                                                | enden Sie eine geeignete A                                                                                                    | liternative.                                                                                                    |
| 2. Greifen Sie auf den Standort des Modems zu (je nach Modell unterschiedlich).                                                                                            |                                                                                                    |                                                                                                    |                                                                                                    |
| 3. Stellen Sie sicher, dass sich das Modem nicht in der Nähe von Stromquellen befindet.                                                                                    |                                                                                                    |                                                                                                    |                                                                                                    |
| <ol> <li>Bewegen Sie den Magneten a<br/>Seite wie die Power-LED) Bec<br/>um einen erfolgreichen Reset<br/>Lassen Sie das Modem neu s<br/>nicht stark genug ist.</li> </ol> | uf der linken Seite des Hul<br>bachten Sie die nacheinar<br>zu bestätigen.<br>tarten. Dieser Vorgang kan | ograde-Moduls von hinten i<br>ider blinkenden grünen und<br>n bis zu 18 Minuten dauerr                                             | nach vorne. (gleiche<br>d gelben LEDs,<br>n, wenn das Netzwerk                                                                                                    |
| 6. Nach erfolgreicher Beendigung nimmt das Modem den normalen Betrieb auf.                                                                                                 |                                                                                                    |                                                                                                    |                                                                                                    |
| 7. Bringen Sie das Modem bei Bedarf in die richtige Position.                                                                                                    |                                                                                                    |                                                                                                    |                                                                                                    |
| 8. Schließen Sie alle Abdeckung                                                                                                    | en am Produkt bzw. bringe                                                                                | n Sie sie wieder an.                                                                                                    |                                                                                                    |
| Vorgang abgeschlossen.                                                                                                    |                                                                                                    |                                                                                                    |                                                                                                    |

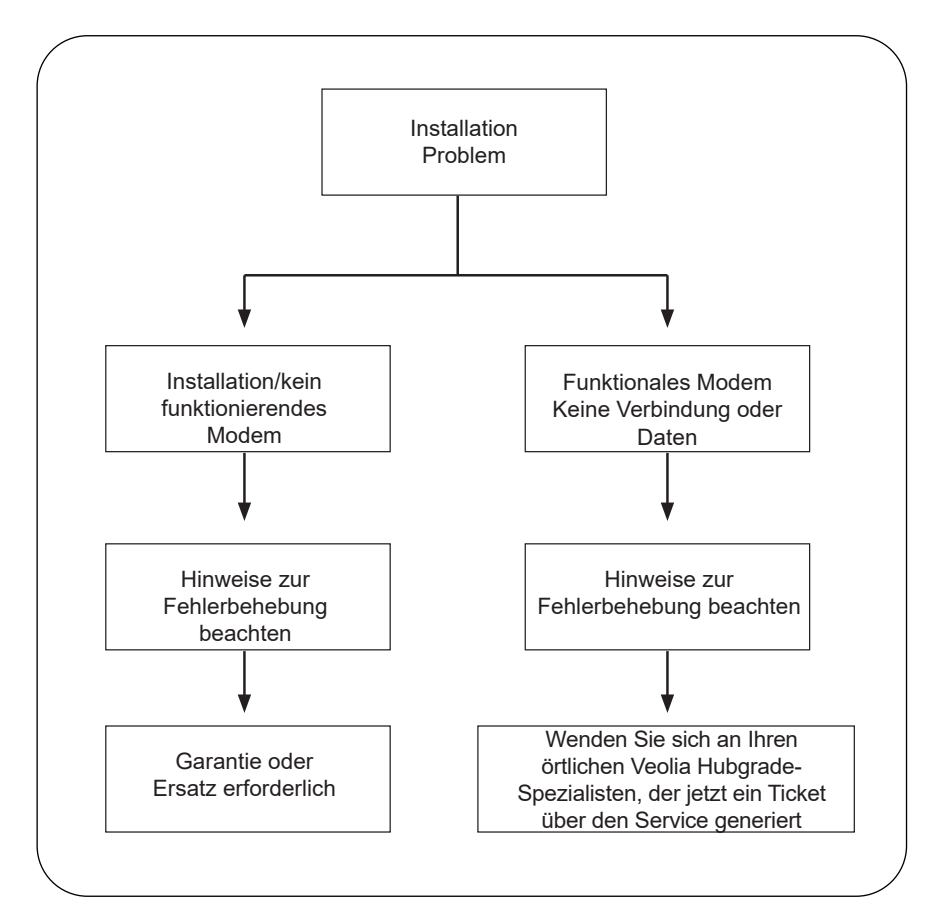

### Sprachen

Bitte scannen Sie den QR-Code und geben Sie den Pin-Code:1937 ein, um weitere Sprachen herunterzuladen

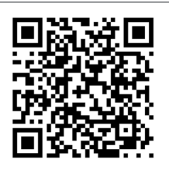

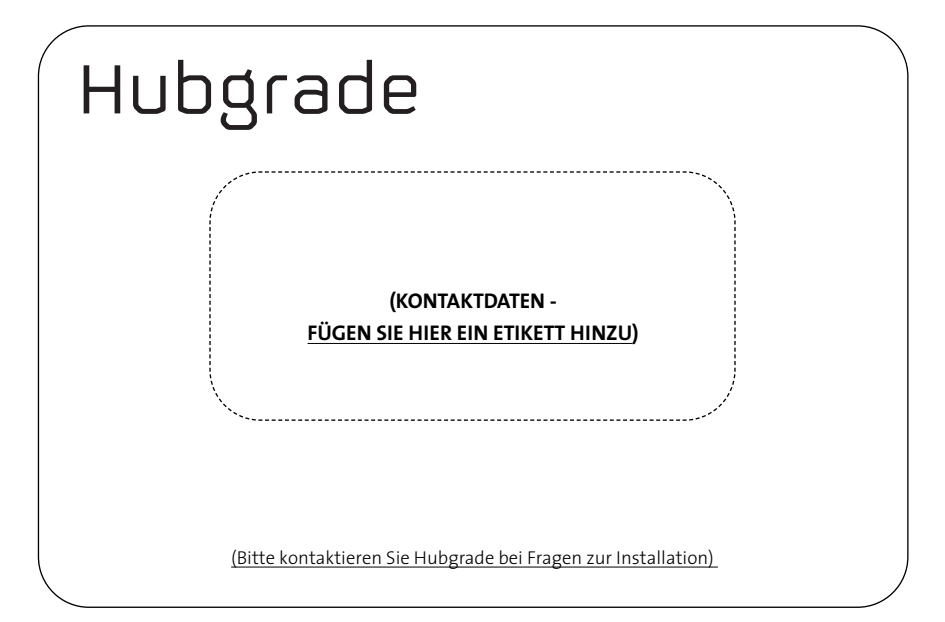

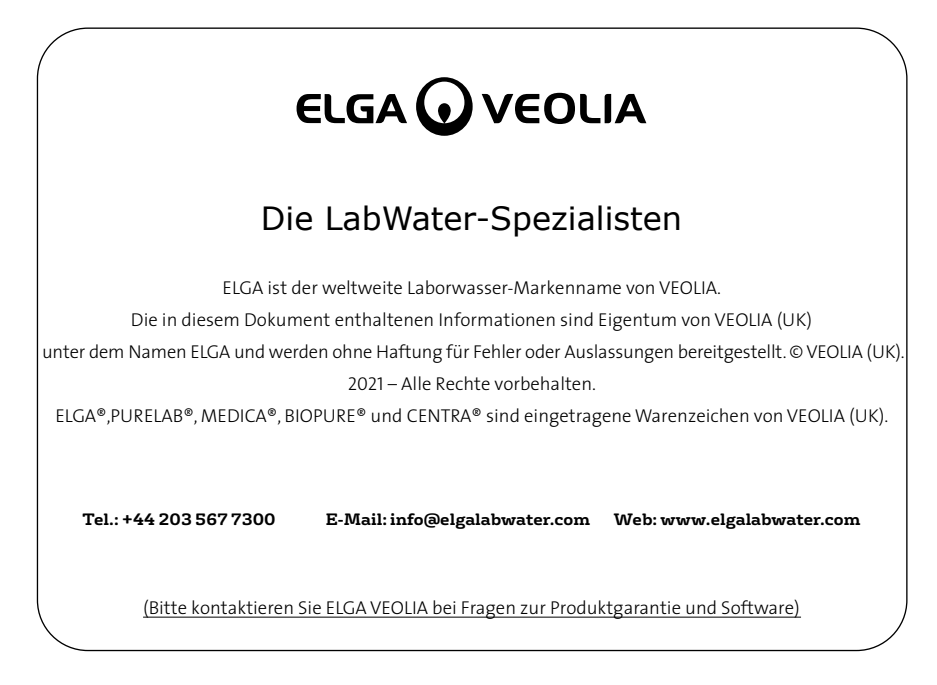

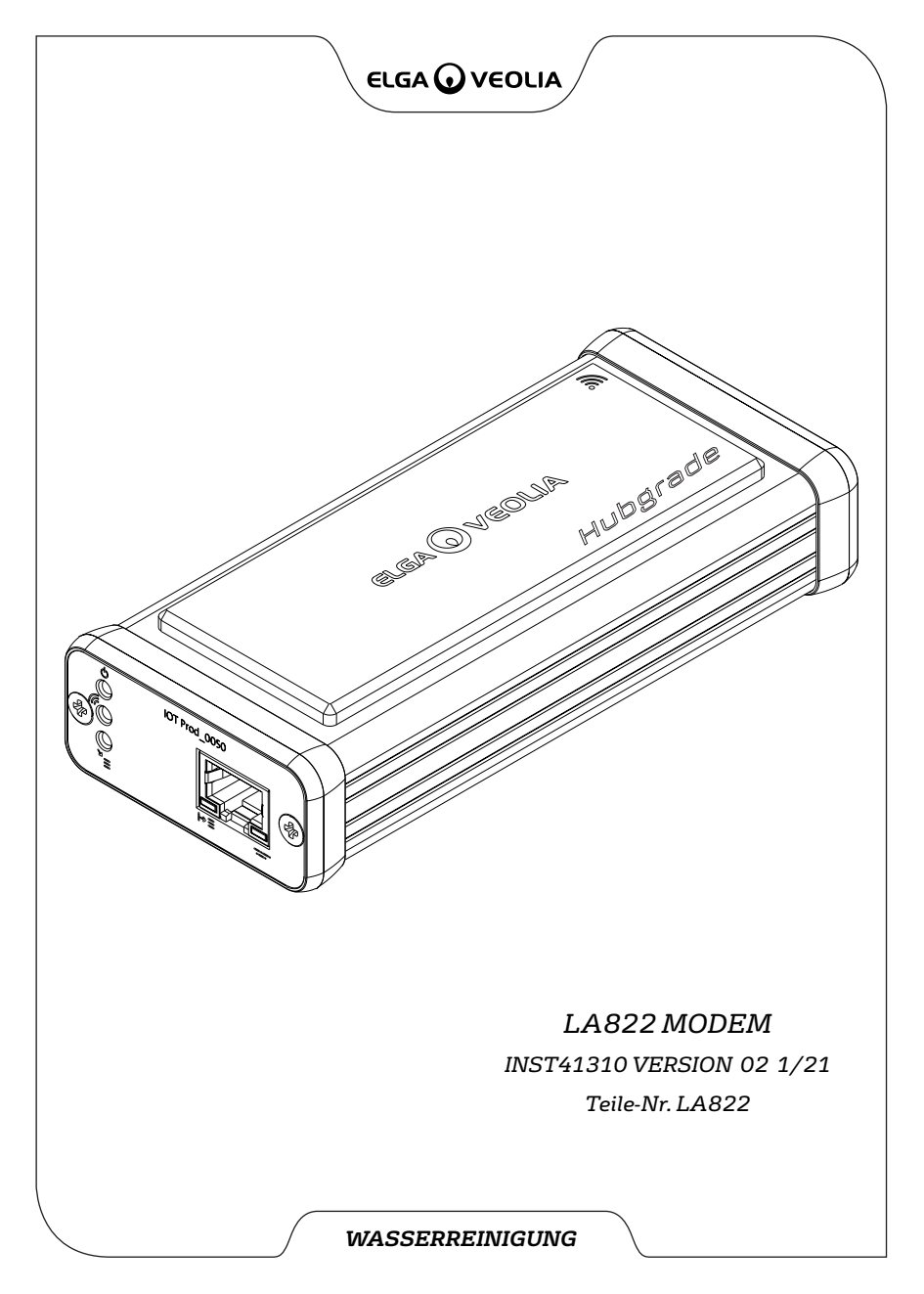